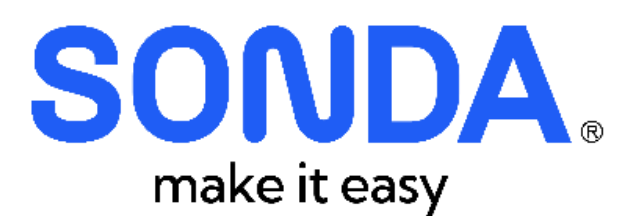

# **MANUAL DE USO SONDA HYBRID**

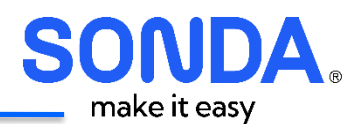

# ÍNDICE

| 1. | CONTROLE DE ALTERAÇÕES                               |          |
|----|------------------------------------------------------|----------|
| 2. | APRESENTAÇÃO                                         | 5        |
| 3. | INTRODUÇÃO                                           | 6        |
|    | 3.1. OROUESTRAÇÃO                                    | 6        |
|    | 3.2. FINOPS (FATURAMENTO DOS SERVIÇOS)               | 6        |
|    | 3.3. SEGURANÇA E CONFORMIDADE                        | 7        |
| 4. | TERMINOLOGIAS E ESTRUTURA DO SONDA HYBRID            |          |
|    | 4.1. MASTER TENANT – SONDA                           | 8        |
|    | 4.1.1. Customer Tenant (Cliente)                     | 8        |
|    | 4.2. DEMAIS TERMINOLOGIAS                            | 8        |
| 5. | ACESSANDO O SONDA HYBRID                             |          |
|    | 5.1. Primeiro Acesso                                 |          |
|    | 5.2. Ativação do MFA                                 |          |
|    | 5.3. TROCA OU SOLICITAÇÃO DE NOVA SENHA              |          |
|    | 5.3.1. Esqueci a senha                               |          |
|    | 5.3.2. Troca de senha                                |          |
| 6. | PORTAL DO USUÁRIO SONDA HYBRID – MÓDULO ORQUESTRAÇÃO | 14       |
|    | 6.1. MENU PRINCIPAL DO USUÁRIO                       |          |
|    | 6.2. OPERACÕES                                       |          |
|    | 6.2.1. Painel de Controle                            |          |
|    | 6.2.1.1. Favorites                                   |          |
|    | 6.2.1.2. Status da Instância                         |          |
|    | 6.2.1.3. Instances by Cloud                          |          |
|    | 6.2.1.4. Group Workloads                             |          |
|    | 6.2.1.5. Cloud Workloads                             |          |
|    | 6.2.1.6. Cluster Workloads                           |          |
|    | 6.2.1.7. Snapshot                                    |          |
|    | 6.2.1.8. Atividade                                   |          |
|    | 6.2.2. Relatórios                                    |          |
|    | 6.2.3. Wiki                                          | 20       |
|    | 6.2.3.1. Wiki ChargeBack                             | 20       |
|    | 6.2.4. Aprovações                                    | 21       |
|    | 6.2.5. Atividades                                    | 23       |
|    | 6.3. PROVISIONAMENTO                                 |          |
|    | 6.3.1. Catálogo                                      |          |
|    | 6.3.1.1. Catálogos de Provisionamento                |          |
|    | 6.3.1.2. Gestão de Discos                            |          |
|    | 6.3.1.2.1. Disco – Alterar                           |          |
|    | b.3.1.2.2. DISCO – EXCIUIT                           |          |
|    | D.S.L.Z.S. DISCO – INCIUIT                           |          |
|    | 0.3.1.2.4. UISCO – SOIICITOT > 21 B                  |          |
|    | 0.3.1.3. Gestud de Ilistalida                        |          |
|    | 0.3.1.3.1. IIIstulitu – Desligui                     |          |
|    | 0.3.1.3.2. IIIstuliciu – Excluii                     |          |
|    | 0.3.1.3.3. IIIstuliciu – Recolijiyuluçuo             |          |
|    | 6.2.1.5 Rackun                                       | ۶۵<br>۸۸ |
|    | 0.3.1.3. ВИСКИР                                      |          |

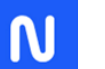

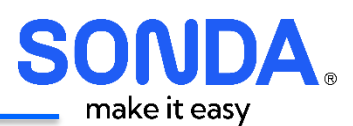

| 6.         | 3.1.5.1. Restore de Backup                                      |            |
|------------|-----------------------------------------------------------------|------------|
| 6.         | 3.1.6. Pool de IP                                               | 40         |
| 6.         | 3.1.6.1. Pool de IP – Liberação de IP                           | 40         |
| 6.         | 3.1.6.2. Pool de IP – Renomear Hostname da Reserva de IP        | 41         |
| 6.         | 3.1.6.3. Pool de IP – Reserva de IP                             | 42         |
| 6.         | 3.2. Order History                                              |            |
| 6.         | 3.3. Instâncias                                                 | 43         |
| 6.         | 3.3.1. Contagem de Instâncias                                   |            |
| 6.         | 3.3.2. Status da Instância                                      | 44         |
| 6.         | 3.3.3. Lista de Instâncias                                      |            |
| 6.         | 3.3.4. Menu "Ações"                                             | 45         |
| 6.         | 3.3.5. Visualizando uma instância                               | 45         |
| 6.         | 3.3.6. Parte Superior                                           | 45         |
| 6.         | 3.3.7. Editar instância                                         | 46         |
| 6.         | 3.3.8. Ações                                                    | 47         |
| 6.         | 3.3.9. Aba Resumo                                               | 47         |
| 6.         | 3.3.10. Aba Recursos                                            | 47         |
| 6.         | 3.3.11. Aba Armazenamento                                       | 48         |
| 6.         | 3.3.12. Aba Rede                                                |            |
| 6.         | 3.3.13. Aba Snapshots                                           |            |
| 6.         | 3.3.14. Aba Histórico                                           |            |
| 6.         | 3.3.15. Aba Console                                             |            |
| 6.         | 3.3.16. Aba Wiki                                                | 51         |
| 6.4.       | LIBRARY                                                         |            |
| 6.         | 4.1. Automação – Programação de Desligamento                    |            |
| 6.         | 4.2. Incluindo um novo agendamento                              |            |
| 6.         | 4.3. Aplicar o agendamento a uma instância                      |            |
| 6.         | 4.4. Edição de Agendamento                                      |            |
| 6.5.       | INFRAESTRUTURA                                                  |            |
| 6.         | 5.1. Grupos                                                     | 57         |
| 6.         | 5.2. Nuvens                                                     | 57         |
| 6.         | 5.3. Computação                                                 |            |
| 6.         | 5.4. Rede                                                       |            |
| 6.         | 5.4.1. Grupo de Rede                                            | 60         |
| 6.         | 5.4.2. Pools de IP                                              |            |
| 6.6.       | SNAPSHOT                                                        |            |
| 6.         | 6.1. Backups                                                    |            |
| 6.         | 6.2. Histórico                                                  |            |
| 6.7.       | Ferramentas                                                     | 61         |
| 6.         | 7.1. Cypher                                                     | 61         |
| 6.         | 7.2. Gerando/Salvando senha (password)                          | 63         |
| 6.         | 7.3. Chave do tipo Secret                                       |            |
| 6.         | 7.4. Chave do tipo UUID                                         |            |
| 6.         | 7.5. Chave do Tipo Key                                          |            |
| 6.8.       | Administração                                                   |            |
| 6.         | 8.1. Usuários                                                   |            |
| 6.         | 8.2. Políticas                                                  |            |
| <b>7 F</b> | ΩΡΤΑΙ ΝΟ ΙΙΩΙΑΠΙΟ CONNA ΠΥΡΡΙΝ Μάνιμα ΓΙΝΟΡΟ                    | <b>F</b> • |
| 7. P       | JK I AL DU USUAKIU SUNDA HYBKID - MUDULU FINUPS                 |            |
| 8. P       | ORTAL DO USUÁRIO SONDA HYBRID - MÓDULO SEGURANÇA E CONFORMIDADE | 71         |

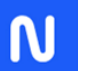

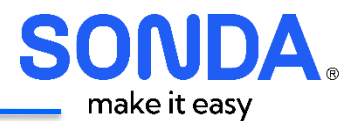

# 1. Controle de Alterações

| Versão    | Еѕсоро               | Data de Atualização |
|-----------|----------------------|---------------------|
| Versão 01 | Criação do documento | 21/03/2025          |

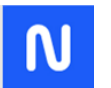

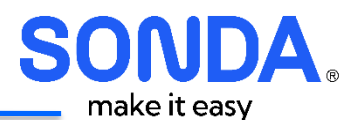

# 2. Apresentação

Este documento tem por objetivo apresentar e demonstrar para o usuário como utilizar o portal SONDA Hybrid, a plataforma da SONDA que permite a gestão financeira e operacional de múltiplas nuvens dos principais provedores do mercado.

Neste manual, o usuário aprenderá sobre a estrutura da plataforma e conhecerá todas as páginas e as funcionalidades que o portal disponibiliza.

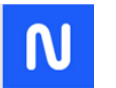

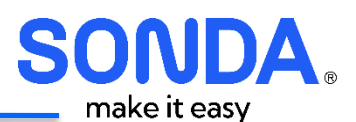

## 3. Introdução

O mundo tornou-se totalmente digital, demandando cada vez mais infraestrutura e produtos conectados com a Internet, com rapidez quase instantânea, alta qualidade e preços competitivos. Nesse contexto, a tecnologia tornou-se a base essencial para a operação, produção e atendimento de qualquer empresa. Por isso, é crucial que companhias de tecnologia, como a SONDA, acompanhem essas transformações e se posicionem na vanguarda da TI, atendendo às expectativas de clientes cada vez mais exigentes.

Para responder a essa crescente demanda, a SONDA desenvolveu um amplo portfólio de soluções em Cloud, incorporando tecnologias de ponta reconhecidas no mercado, preços competitivos e uma forte presença na América Latina. Além disso, a SONDA oferece o SONDA Hybrid, uma plataforma que possibilita o gerenciamento de ambientes híbridos com múltiplas nuvens (hybrid multi-cloud), proporcionando uma visão unificada e controle financeiro centralizado.

As soluções do SONDA Hybrid permitem às empresas gerenciar seus ambientes multi-nuvem híbridos de forma ponta a ponta (E2E), atendendo a três requisitos fundamentais:

# 3.1. Orquestração

O SONDA Hybrid permite que os usuários enviem comandos diretamente para a plataforma de cada provedor de nuvem, possibilitando o provisionamento de recursos como Máquinas Virtuais, DNS, Banco de Dados, VPN, Rede Virtual e Load Balancer.

Além disso, a plataforma oferece funcionalidades como parar (shutdown), reiniciar (restart), excluir (delete) e adicionar recursos extras, como disco, imagens, snapshot, entre outros. Todas essas operações são centralizadas em um único painel de gerenciamento, projetado para oferecer uma navegação intuitiva e amigável, facilitando a administração de todos os recursos pelo usuário. Para mais detalhes, consulte o <u>Capítulo 6</u>.

O SONDA Hybrid também é compatível com diversas plataformas de nuvem pública e está preparado para se conectar com os seguintes provedores:

- Cloud SONDA (VMware)
- Amazon Web Services (AWS)
- Microsoft Azure
- Google Cloud Plataform
- IBM
- Huawei

## 3.2. FinOps (Faturamento dos serviços)

O SONDA Hybrid oferece ao cliente uma gestão financeira centralizada de todos os seus serviços. Com ele, o cliente pode visualizar seus informes de gastos mensais e acessar o histórico de consumo detalhado (<u>Capítulo 7</u>).

Os valores apresentados nos informes gerados pela plataforma incluem o consumo extraído diretamente do provedor de nuvem e a aplicação das regras comerciais e impostos estabelecidos em contrato.

Além disso, o SONDA Hybrid disponibiliza ferramentas avançadas para que o cliente acompanhe e gerencie seu consumo e custos. Isso é feito por meio de diferentes modelos de relatórios e painéis de controle

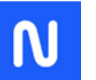

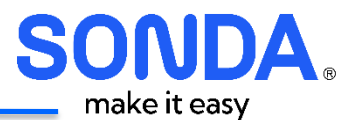

intuitivos, que fornecem uma visão clara e em tempo real da evolução dos gastos, auxiliando na otimização do ambiente de nuvem.

Os painéis e relatórios permitem que o usuário analise os valores de consumo de seus recursos computacionais em cada provedor de nuvem (seja pública ou privada). Assim, é possível acompanhar os custos acumulados dos recursos ativos nos provedores de serviços de nuvem, garantindo maior controle e eficiência.

## **3.3. Segurança e Conformidade**

A integração do SONDA Hybrid com os provedores de nuvem permite que todas as informações dos recursos computacionais do cliente sejam sincronizadas e apresentadas nos relatórios da plataforma em D-1.

O painel Inventário (<u>Capítulo 8</u>) apresenta todos os recursos computacionais existentes no provedor (máquinas virtuais – workloads). Assim o cliente poderá acompanhar o resultado de qualquer uma das ações de operação nos recursos computacionais de qualquer um dos provedores de forma centralizada.

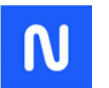

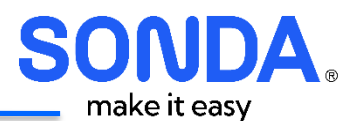

#### 4. Terminologias e estrutura do SONDA Hybrid

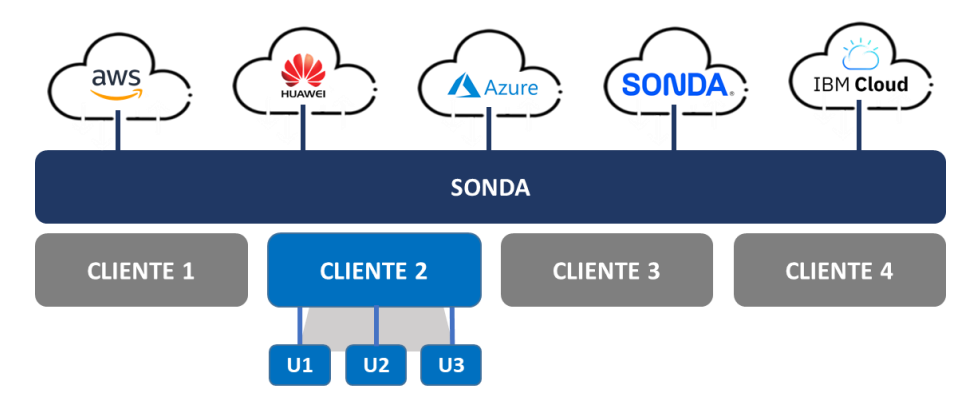

#### 4.1. Master Tenant – SONDA

O Master Tenant é a camada da plataforma que realiza a integração com as nuvens. Nele, o cliente é cadastrado, a conta no SONDA Hybrid é criada, e os serviços contratados, juntamente com as condições comerciais acordadas, são configurados.

A SONDA é responsável por criar o tenant do cliente com as configurações contratadas, além de gerenciar contas de usuários com diferentes perfis e níveis de privilégio, organizar grupos, configurar e provisionar serviços, e atribuí-los aos usuários finais.

Ao configurar os usuários a SONDA pode classificá-los em grupos com os seguintes perfis:

- Administrador: Perfil com acesso total à plataforma, incluindo a gestão de configurações, provisionamento de serviços, e controle completo dos recursos e usuários.
- Operador: Perfil focado na execução de operações específicas, como provisionamento e gerenciamento de recursos computacionais, mas com acesso limitado a configurações globais e funções administrativas.
- Usuário: Perfil com acesso restrito às funcionalidades da plataforma, permitindo apenas a utilização de recursos já configurados e aprovados, como a consulta de informações e o uso básico de serviços disponibilizados.

## 4.1.1. Customer Tenant (Cliente)

Quando a conta do cliente é criada, ela é atribuída a uma estrutura denominada Customer Tenant (Cliente). Nessa camada da plataforma, cada Customer representa uma empresa cliente. Cada cliente possui seus próprios usuários, que acessam a plataforma com perfis de utilização definidos de acordo com seu grupo de classificação. Essa classificação é implementada pela SONDA no Master Tenant e estabelecida pelo cliente, garantindo total segurança.

## 4.2. Demais terminologias

Para facilitar a navegação e entendimento das informações apresentadas no SONDA Hybrid, abaixo algumas definições:

 Grupos: Representam as divisões organizacionais criadas para o cliente, utilizadas para gerenciar e agrupar usuários, recursos e permissões. Por padrão, são três classificações principais (Administrador, Operador e Usuário), configuradas pela SONDA no Master Tenant conforme as definições do cliente.

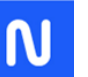

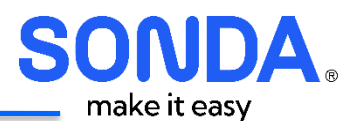

- **Nuvens:** Refere-se aos provedores de nuvem conectados e utilizados pelo cliente, como AWS, Azure, VMware, entre outros.
- **Cluster:** Conjunto de servidores físicos ou virtuais agrupados para operar como um único recurso lógico, garantindo alta disponibilidade e escalabilidade no provisionamento de recursos.
- **Aplicações:** Representam o agrupamento de instâncias e recursos relacionados para suportar uma aplicação específica, permitindo monitoramento e gerenciamento centralizado.
- Instâncias: Corresponde à quantidade de máquinas virtuais (VMs) provisionadas e ativas, configuradas para atender às necessidades computacionais do cliente.
- **Tenant:** Estrutura que organiza os ambientes de cada cliente dentro do SONDA Hybrid, garantindo isolamento e controle personalizado para cada organização.
- Etiqueta (Tag): Metadados atribuídos a recursos para facilitar a organização, identificação e categorização, permitindo uma gestão mais eficiente no ambiente multi-nuvem.
- Workload: Refere-se à carga de trabalho ou conjunto de aplicações e processos sendo executados em uma instância ou grupo de instâncias.
- Account: Conta do cliente registrada no SONDA Hybrid, contendo todas as configurações, recursos, usuários e permissões associados à organização.

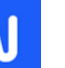

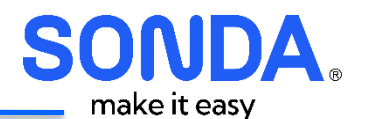

## 5. Acessando o SONDA Hybrid

Assim que o cliente for criado no SONDA Hybrid pela SONDA, ele receberá o login e senha através do email: <u>cloudsondabr@sondaativas.com.br</u> e o acesso à plataforma é feito através da URL <u>https://portal.sondahybrid.com/login/auth.</u>

#### 5.1. Primeiro acesso

Ao entrar na página principal do SONDA Hybrid, localize o botão "Usuário e Senha" para acessar o portal.

| C Entrar   Sonda Hybrid Homolog X +                                     | -                  | ٥           | ×  |
|-------------------------------------------------------------------------|--------------------|-------------|----|
| ← → C 😁 portalhml.sondahybrid.com/login/auth                            | ☆                  | ۲           | :  |
|                                                                         |                    |             |    |
|                                                                         |                    |             |    |
|                                                                         |                    |             |    |
|                                                                         |                    |             |    |
| SONDA                                                                   |                    |             |    |
| Hybrid                                                                  |                    |             |    |
|                                                                         |                    |             |    |
| Reset Password                                                          |                    |             |    |
|                                                                         |                    |             |    |
| Usuario e Senha                                                         |                    |             |    |
|                                                                         |                    |             |    |
|                                                                         |                    |             |    |
| Ao clicar em fazer login, você concorda com nossos Termos e             |                    |             |    |
| Condições e Política de Privacidade                                     |                    |             |    |
|                                                                         |                    |             |    |
| 🕂 🔎 Pesquisar 🛛 🚓 🚧 🛱 📕 🍓 🧿 🔨 💀 🗷 👧 😰 📝 🚮 IBOVESPA +2.93% 🔺 🕼 📾 🌾 40) 😭 | DR 17:<br>B2 15/01 | 47<br>/2025 | 23 |

Preencha os campos de Nome do Usuário e Senha encaminhados no e-mail e clique em "Entrar".

| 👻 😑 Entrar   Sonda Hybrid Homolog 🗙 🕂 |                                                                                                    | -    | 0 | × |
|---------------------------------------|----------------------------------------------------------------------------------------------------|------|---|---|
| ← → C                                 | localOnly=true                                                                                     | ∞ ☆  | ۲ | : |
|                                       | Nome do Usuário<br>Senha<br>Latrar<br>Mais opções de login                                         | S. 4 |   | * |
|                                       | Ao clicar em fazer login, você concorda com nossos Termos e<br>Condições e Política de Privacidade |      |   | ÷ |

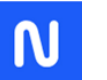

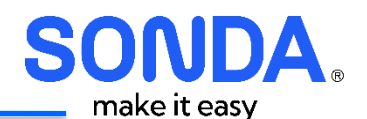

# 5.2. Ativação do MFA

A ativação do MFA é condição necessária para liberar os demais menus do acesso. Por isso, no acesso inicial é exibida a tela de cadastro do usuário. Nessa tela deve ser habilitado o acesso via MFA, como indicado.

| SONDA<br>Hybrid         |                                           |                 | Suporte + 🔋 💽 Cliente Operador + |  |
|-------------------------|-------------------------------------------|-----------------|----------------------------------|--|
|                         |                                           |                 |                                  |  |
| Foto do Usuário         |                                           | Preferências    |                                  |  |
|                         |                                           | Grupo Padrão    | Selecionar                       |  |
| $\sum$                  | Dimensões Sugeridas da Foto:<br>128 x 128 | Nuvem Padrão    | Selecione                        |  |
| $\sim$                  | CARREGAR FOTO                             | Default Persona | ~                                |  |
| Configurações do Us     | suário                                    | Default Locale  | Browser/Application Default      |  |
| Nome do Usuário         | operador_sh                               |                 |                                  |  |
| Primeiro Nome           | Cliente                                   |                 | SALVAR                           |  |
| Último Nome             | Operador                                  |                 |                                  |  |
| Email                   | operador@morpheus                         |                 |                                  |  |
| Current Password        |                                           |                 |                                  |  |
| O                       |                                           |                 |                                  |  |
| Senna                   |                                           |                 |                                  |  |
| Confirme                |                                           |                 |                                  |  |
|                         |                                           |                 |                                  |  |
| 2 Factor Authentication | on                                        |                 |                                  |  |
| ENABLE 2FA              |                                           |                 |                                  |  |

Será solicitado a digitação da senha de login.

| CONFIRM YOUR PASSWORD | × |
|-----------------------|---|
| SENHA                 | ] |
|                       |   |
| ENABLE 2FA            |   |

Ao clicar em "Enable 2FA", será exibido o QR Code que deve ser cadastrado em um aplicativo como Google Authentication ou outro compatível.

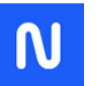

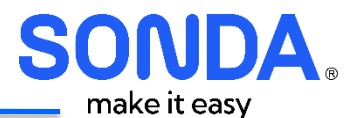

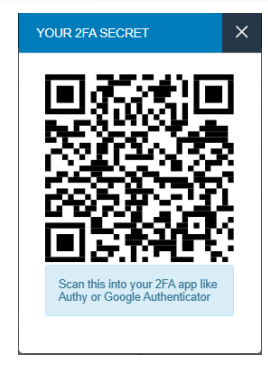

Após habilitar faça o logoff do sistema e aguarde 5 minutos para realizar um novo login, que deverá mostrar a tela com as opções do seu perfil habilitadas.

#### 5.3. Troca ou solicitação de nova senha

#### 5.3.1. Esqueci a senha

Caso o usuário não lembre os dados para efetuar o login no SONDA Hybrid, é necessário solicitar a nova senha através da nossa Central de Relacionamento One Touch, no link <u>https://itsm.sonda.com/asmscustomer/index.html#/</u>, ou através dos telefones 3003-1521 / 0800-722-2500.

#### 5.3.2. Troca de senha

Na página principal do SONDA Hybrid, clique no botão "Reset Password".

| Entrar   Sonda Hybrid Homolog × +                 |                                   | -  | ٥ | × |
|---------------------------------------------------|-----------------------------------|----|---|---|
| ← → ♂ ⇔ portalhml.sondahybrid.com/login/account/1 |                                   | \$ | • | : |
| Ao clicar em fa                                   | Reset Password<br>Usuário e Senha |    |   |   |

Preencha os dados atuais da conta e a nova senha e clique em "Trocar".

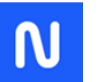

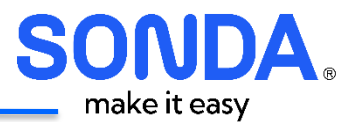

| • | MFA - CI        | loud Sonda 🛛 🗙         | +                  | - | ٥ | × |
|---|-----------------|------------------------|--------------------|---|---|---|
| ÷ | $\rightarrow$ G | 25 portal.cloudsonda.c | com/reset-password | ☆ | ٩ | ; |

|                 | 1011 D C        |
|-----------------|-----------------|
|                 | Alterar a Senha |
| Nome do Usuário | )               |
| Senha Atual     |                 |
| Nova Senha      |                 |
| Confirmar Nova  | Senha           |

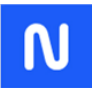

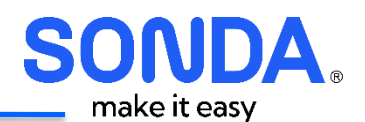

# 6. Portal do usuário SONDA Hybrid – Módulo Orquestração

# 6.1. Menu principal do usuário

Ao realizar o login no SONDA Hybrid, o usuário pode acessar todas as ferramentas pelo menu fixo localizado na parte superior da página.

Algumas opções do menu possuem um sub menu com opções e funcionalidades que vamos detalhar uma a uma nos próximos capítulos.

| SONDA<br>Hybrid     |                  |                |                    |                           | Q Suporte -     | 📀 Cristiano Santiago 🗸 |
|---------------------|------------------|----------------|--------------------|---------------------------|-----------------|------------------------|
| Operações           | Provisionamento  | Library        | Infraestrutura     | Snapshot                  | Ferramentas     | Administração          |
| Painel De Controle  | 🖹 Relatórios 🏾 🐨 | Wiki 🖞 Aprovaç | ões 💍 Atividad     | es                        |                 |                        |
| Relatórios          |                  |                |                    |                           |                 |                        |
| 🐨 Wiki              |                  |                |                    |                           |                 |                        |
| Aprovações          | -                | Ti             | °O<br>ntOS         | ENDEREÇO<br>172.28.133.12 |                 |                        |
| Atividades          |                  | S              | )L Server<br>puntu | 172.28.133.13             |                 |                        |
| STATUS DA INSTÂNCIA |                  |                | 冒 INSTA            | NCES BY CLOUD             |                 |                        |
| 10<br>Instâncias    |                  |                |                    | 1<br>Nuvens               |                 |                        |
| GROUP WORKLOADS     |                  |                | LOADS              | 58 CL                     | USTER WORKLOADS |                        |
| <b>•</b> .          | BR_CATAR         |                | Cloud SONDA        |                           | NO DAT          | 7A                     |

#### 6.2. Operações

A aba Operações reúne funcionalidades essenciais para a gestão e monitoramento do ambiente multinuvem. Dentro dessa aba, o usuário tem acesso a diversas sub-abas que facilitam a administração das operações e a análise dos recursos em uso. As principais sub-abas são:

- Painel de Controle (Dashboard): Exibe um resumo das operações em andamento, status de recursos, métricas de desempenho e insights sobre o ambiente multi-nuvem.
- **Relatórios**: Apresenta relatórios detalhados sobre consumo de recursos, tendências de uso, custos e desempenho dos workloads.
- Wiki: Repositório de documentação interna, onde podem ser armazenados guias, procedimentos e informações úteis para os usuários da plataforma.
- Aprovações (Approvals): Gerencia solicitações que exigem aprovação antes da execução, como provisionamento de novas instâncias ou alterações críticas na infraestrutura.
- Atividades (Activity Log): Registra um histórico detalhado de todas as ações realizadas na plataforma, permitindo auditoria, rastreabilidade e análise de eventos operacionais.

Essa estrutura organizada permite um gerenciamento eficiente e centralizado das operações dentro do Morpheus, garantindo maior controle e segurança para os administradores e operadores.

#### **6.2.1.** Painel de Controle

O Painel de Controle permite visualizar um resumo das informações gerais do ambiente.

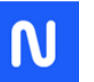

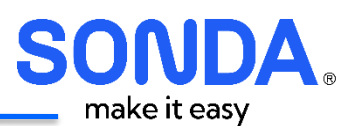

| SONDA<br>Hybrid         |                 |                 |                      |               |            | Suporte -   | 📀 Cristiano Santiago - |
|-------------------------|-----------------|-----------------|----------------------|---------------|------------|-------------|------------------------|
| Operações               | Provisionamento | Library         | Infraestrutura       | Snapshot      |            | Ferramentas | Administração          |
| Painel De Controle      | 🖺 Relatórios 🌀  | ) Wiki 🖞 Aprova | ições 🔯 Ativida      | des           |            |             |                        |
| ☆ FAVORITES             |                 |                 |                      |               |            |             |                        |
| INSTÂNCIA               |                 | 1               | nPO                  | ENDEREÇO      |            |             |                        |
| CATARLNOID1<br>Javaraca |                 |                 | CentOS<br>SOL Server | 172.28.133.12 |            |             |                        |
| Papagaio                |                 | i i             | Jountu               | 172.28.133.13 |            |             |                        |
| E STATUS DA INSTÂNCI    | Ą               |                 | INST/                | NCES BY CLOUD |            |             |                        |
| 10<br>Instâncias        |                 |                 |                      | 1<br>Nuvens   |            |             |                        |
| A GROUP WORKLOADS       |                 | CLOUD WOR       | KLOADS               |               | re CLUSTER | WORKLOADS   |                        |
|                         | BR,CATAR        |                 | Cloud SONDA          |               |            | NO D        | ATA.                   |

## 6.2.1.1. Favorites

Nesta seção é possível visualizar as Instâncias classificadas pelo cliente como favoritas, cuja marcação é realizada clicando na estrela ao lado do nome ao visualizar uma instância. Clicar no nome da Instância para exibir os detalhes da instância.

| Instâncias > CATARLN | K01                                                                                                   |
|----------------------|----------------------------------------------------------------------------------------------------|
|                      |                                                                                                    |
| Running Tipo: Cen    | :<br>OS    Plan: Cloud SONDA Server Linux - Tipo IV - 2 vCpu 8 vGB - 1 SK - Professional Services: SO |

## 6.2.1.2. Status da Instância

Exibe o estado atual da instância (VM), como Ativo, Parado, Falhou, Em Execução, entre outros. Para obter a listagem de instancias clicar em "Status da Instância".

| 冒 STATUS DA INSTÂNCIA |  |
|-----------------------|--|
| 14<br>Instâncias      |  |

#### 6.2.1.3. Instances by Cloud

Mostra a distribuição das instâncias ativas entre os diferentes provedores de nuvem conectados, facilitando a visualização do ambiente multi-nuvem.

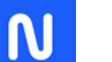

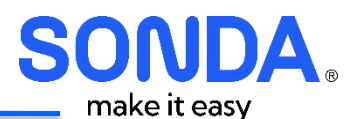

| 冒 INSTANCES BY CLOUD |                                 |  |
|----------------------|---------------------------------|--|
| 1<br>Nuvens          |                                 |  |
|                      | Clouds<br>Cloud SONDA 14 100.0% |  |

#### 6.2.1.4. Group Workloads

Exibe a distribuição e status das workloads organizadas por grupos dentro do ambiente do cliente, auxiliando na gestão de recursos computacionais.

#### 6.2.1.5. Cloud Workloads

Lista os workloads em execução nas nuvens conectadas, facilitando a análise do consumo de recursos por provedor.

#### 6.2.1.6. Cluster Workloads

Mostra as workloads distribuídas dentro de clusters de servidores, permitindo visualizar a utilização dos recursos em ambientes de alta disponibilidade.

#### 6.2.1.7. Snapshot

Exibe os snapshots executados com sucesso e falha. Ao clicar no título da seção é redirecionado ao controle de Snapshots.

#### 6.2.1.8. Atividade

Histórico das atividades realizadas no ambiente, incluindo logs de criação, modificação e exclusão de recursos, auxiliando na auditoria e rastreabilidade.

| E ATIVIDADE                         |                     |                                                         |
|-------------------------------------|---------------------|---------------------------------------------------------|
| 🗐 T-001                             | 28/01/2025 10:07 AM | New instance has successfully been created by HOMOLOGA. |
| ∆ Teste_integrado                   | 10/01/2025 11:46 AM | Check has successfully been deleted by 'BR_CATAR.       |
| $\triangle$ Teste_integrado_Windows | 10/01/2025 11:46 AM | Check has successfully been deleted by 'BR_CATAR.       |

## 6.2.2. Relatórios

O SONDA Hybrid possui uma seção exclusiva de relatórios para o usuário, que permite o acesso e a consulta de relatórios de consumo dos seus serviços, inventário, custos, entre outros. A aba "Report Types" disponibiliza todos os relatórios pré-configurados na plataforma:

- Cloud Usage Instance Type Summary
- Instance Inventory Summary
- Software Inventory
- Software Inventory By Server
- Virtual Machine Inventory Summary

Para gerar o relatório, o cliente deve clicar em "Executar Agora" ou "Agendamento".

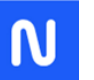

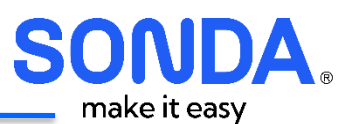

| SONDA<br>Hybrid                                                                                                    |                                                                                                    |                                                                                                    |                          |          | Q Suporte -                                                          | Cristiano Santiago                                       |
|----------------------------------------------------------------------------------------------------|----------------------------------------------------------------------------------------------------|----------------------------------------------------------------------------------------------------|--------------------------|----------|----------------------------------------------------------------------|----------------------------------------------------------|
| Operações                                                                                                    | Provisionamento                                                                                                    | Library                                                                                                    | Infraestrutura           | Snapshot | Ferramentas                                                          | Administração                                            |
| 교류 Painel De Contro                                                                                                    | ole 🛃 Relatórios (                                                                                                    | 🗑 Wiki 📑 Aprova                                                                                                    | ções 💍 Atividades        |          |                                                                      |                                                          |
| RELATÓRIOS                                                                                                    |                                                                                                    |                                                                                                    |                          |          |                                                                      |                                                          |
|                                                                                                    | 5                                                                                                    |                                                                                                    | 59                       |          | 4                                                                    |                                                          |
| F                                                                                                    | REPORT TYPES                                                                                                    |                                                                                                    | REPORTS RUN              |          | REPORTS SCHEDUL                                                      | ED                                                       |
| Buscar                                                                                                    | Q Selecionar                                                                                                    | ~                                                                                                    |                          | k        |                                                                      |                                                          |
| Buscar                                                                                                    | Q Selecionar                                                                                                    | ~<br>PE SUMMARY                                                                                                    |                          | <b></b>  | EXECUTIAR AGORA                                                      | AGENDAMENTO                                              |
| Buscar<br>CLOUE<br>Categoria<br>View a ct                                                                                                    | Q Selecionar<br>DUSAGE INSTANCE TYF<br>I: Utilização da Nuvem<br>oud's usage of storage, memor                                                                                                    | PE SUMMARY y, and compute resources b                                                                                                    | iy instance type.        |          | EXECUTAR AGORA                                                       | AGENDAMENTO                                              |
| Buscar<br>CLOUE<br>Categoria<br>View a cl<br>Categoria<br>View a cl<br>Categoria<br>View a ni                                                                                                    | Q Selecionar<br>D USAGE INSTANCE TYP<br>i: Utilização da Nuvem<br>oud's usage of storage, memorn<br>NCE INVENTORY SUMM<br>I: Provisioning Inventory<br>nventory of instances, volumes                                                                                                    | PE SUMMARY  y, and compute resources b IARY , CPUs, memory and storage                                                                        | iy instance type.<br>ge. |          | EXECUTAR AGORA                                                       | AGENDAMENTO                                              |
| Buscar<br>CLOUE<br>Categoria<br>View a cl<br>INSTAN<br>Categoria<br>View an i<br>SOFTV                                                                                                    | Selecionar      Selecionar      USAGE INSTANCE TYF      Utilização da Nuvem     oud's usage of storage, memor     NCE INVENTORY SUMM     Provisioning Inventory     nventory of instances, volumes     VARE INVENTORY                                                                                         | PE SUMMARY<br>y, and compute resources b<br>ARY<br>, CPUs, memory and storag                                                                  | iy instance type.<br>ge. |          | EXECUTAR AGORA<br>EXECUTAR AGORA<br>EXECUTAR AGORA                   | AGENDAMENTO<br>AGENDAMENTO<br>AGENDAMENTO                |
| Buscar<br>CLOUIC<br>Categoria<br>View a cl<br>INSTAN<br>Categoria<br>View an i<br>INSTAN<br>Categoria<br>View an i<br>SOFTV<br>Categoria<br>View an i                                                                                                    | Selecionar      USAGE INSTANCE TYP      Utilização da Nuvem     oud's usage of storage, memorn     NCE INVENTORY SUMM     Provisioning Inventory     niventory of instances, volumes     VARE INVENTORY     Provisioning Inventory     niventory of software including                                        | PE SUMMARY<br>y, and compute resources b<br>JARY<br>, CPUs, memory and storage<br>clouds and platforms.                                       | iy instance type.<br>je. |          | EXECUTAR AGORA<br>EXECUTAR AGORA<br>EXECUTAR AGORA                   | AGENDAMENTO<br>AGENDAMENTO<br>AGENDAMENTO                |
| Buscar<br>CLOUE<br>Categoria<br>View a cl<br>INSTAN<br>Categoria<br>View an i<br>SOFTV<br>Categoria<br>View an i<br>SOFTV<br>Categoria<br>View an i                                                                                                    | Selecionar      Selecionar      USAGE INSTANCE TYP      Utilização da Nuvem     oud's usage of storage, memor     NCE INVENTORY SUMM      Provisioning Inventory     NARE INVENTORY      Provisioning Inventory     nventory of software including     VARE INVENTORY BY SU                                   | PE SUMMARY y, and compute resources b IARY CPUs, memory and storag clouds and platforms. ERVER                                                | iy instance type.<br>je. |          | EXECUTAR AGORA<br>EXECUTAR AGORA<br>EXECUTAR AGORA                   | AGENDAMENTO<br>AGENDAMENTO<br>AGENDAMENTO                |
| Buscar<br>CLOUE<br>Categoria<br>View a cl<br>INSTAN<br>Categoria<br>View an i<br>SOFTV<br>Categoria<br>View an i<br>SOFTV<br>Categoria<br>View an i                                                                                                    | Selecionar      Selecionar      USAGE INSTANCE TYP      Utilização da Nuvem     oud's usage of storage, memor     VER INVENTORY SUMM     Provisioning Inventory     Nentory of instances, volumes     VARE INVENTORY     VARE INVENTORY BY SI     Provisioning Inventory     nventory of software grouped ta  | PE SUMMARY<br>y, and compute resources by<br>IARY<br>, CPUs, memory and storage<br>clouds and platforms.<br>ERVER<br>by server.               | iy instance type.<br>je. |          | EXECUTAR AGORA<br>EXECUTAR AGORA<br>EXECUTAR AGORA<br>EXECUTAR AGORA | AGENDAMENTO<br>AGENDAMENTO<br>AGENDAMENTO<br>AGENDAMENTO |
| Buscar<br>CLOUIC<br>Categoria<br>View a cl<br>I INSTAN<br>Categoria<br>View an i<br>SOFTV<br>Categoria<br>View an i<br>SOFTV<br>Categoria<br>View an i<br>SOFTV<br>Categoria<br>View an i<br>View an i<br>SOFTV<br>Categoria<br>View an i<br>SOFTV<br>Categoria<br>View an i<br>SOFTV<br>Categoria<br>View an i<br>SOFTV<br>Categoria<br>View an i<br>SOFTV<br>Categoria<br>View an i<br>SOFTV<br>Categoria<br>View and<br>SOFTV<br>Categoria<br>View and<br>SOFTV<br>SOFTV<br>SOFT | Selecionar      Selecionar      USAGE INSTANCE TYP      Utilização da Nuvem     oud's usage of storage, memor     NCE INVENTORY SUMM     Provisioning Inventory     NARE INVENTORY     VARE INVENTORY     VARE INVENTORY     VARE INVENTORY     Software including     VARE INVENTORY     AL MACHINE INVENTOF | PE SUMMARY<br>y, and compute resources by<br>JARY<br>, CPUs, memory and storage<br>clouds and platforms.<br>ERVER<br>py server.<br>RY SUMMARY | iy instance type<br>je   |          | EXECUTAR AGORA<br>EXECUTAR AGORA<br>EXECUTAR AGORA<br>EXECUTAR AGORA | AGENDAMENTO<br>AGENDAMENTO<br>AGENDAMENTO<br>AGENDAMENTO |

Ao selecionar "Executar Agora", a plataforma gera o relatório automaticamente. Após a execução, ele é salvo e disponibilizado na aba "Resultados". Para acessá-lo, basta clicar no nome do relatório.

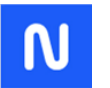

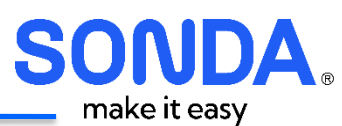

|                                                                                                    |                                                              |                                                                                                    |                                                                                                    | Q Suporte                                                                                                    | 🔹   📀 Cristiano Santiago 🗸                                                                                                    |
|----------------------------------------------------------------------------------------------------|--------------------------------------------------------------|----------------------------------------------------------------------------------------------------|----------------------------------------------------------------------------------------------------|----------------------------------------------------------------------------------------------------|----------------------------------------------------------------------------------------------------|
| Operações                                                                                                    | Provisionamento                                              | Library                                                                                                    | Infraestrutura Sr                                                                                                    | napshot Ferrame                                                                                                    | ntas Administração                                                                                                    |
| 말까 Painel De Controle                                                                                                    | e 🛃 Relatórios 🎯                                             | ) Wiki 📑 Aprovações                                                                                                    | Atividades                                                                                                    |                                                                                                    |                                                                                                    |
| RELATÓRIOS                                                                                                    |                                                              |                                                                                                    |                                                                                                    |                                                                                                    |                                                                                                    |
|                                                                                                    | 5                                                            |                                                                                                    | 59                                                                                                    |                                                                                                    | 4                                                                                                    |
| REI                                                                                                    | PORT TYPES                                                   | REI                                                                                                    | PORTS RUN                                                                                                    | REPORTS                                                                                                    | SCHEDULED                                                                                                    |
| Buscar                                                                                                    | Q Todos os Tipos                                             | DATA DE EXECUÇÃO                                                                                                    | <ul> <li>TIPO DE RELATÓRIO</li> </ul>                                                                                                    | CRIADO POR                                                                                                    | ¢ •                                                                                                    |
| Mar 12, 2025 L Claud 6                                                                                                    | CONDA                                                        | DAIN DE EXECCIÇÃO                                                                                                    | THE DE RED TIONIO                                                                                                    | CHADOTON                                                                                                    | 31/1103                                                                                                    |
| Mar 12, 2025   Cloud 5                                                                                                    | SUNDA                                                        | 11/03/2025 10:47 PM                                                                                                    | Virtual Machine Inventory Sum                                                                                                    | mary Cliente Administrador                                                                                                    | Pronto 🔮                                                                                                    |
| Cloud SONDA                                                                                                    | SUNDA                                                        | 11/03/2025 10:47 PM<br>11/03/2025 10:45 PM                                                                                                    | Virtual Machine Inventory Sum<br>Cloud Usage Instance Type Sur                                                                                                    | mary Cliente Administrador<br>mmary Cliente Administrador                                                                                              | Pronto 🔮                                                                                                    |
| Cloud SONDA   Windo                                                                                                    | SUNDA<br>SWS                                                 | 11/03/2025 10:47 PM<br>11/03/2025 10:45 PM<br>06/03/2025 12:15 PM                                                                                             | Virtual Machine Inventory Sum<br>Cloud Usage Instance Type Su<br>Cloud Usage Instance Type Su                                                                                                   | mary Cliente Administrador<br>mmary Cliente Administrador<br>mmary Cristiano Santiago                                                                  | Pronto 🔮<br>Pronto 🔮                                                                                                    |
| Cloud SONDA<br>Cloud SONDA   Windo<br>Mar 05, 2025   Cloud S                                                                                                    | sonda<br>50NDA                                               | 11/03/2025 10:47 PM<br>11/03/2025 10:45 PM<br>06/03/2025 12:15 PM<br>05/03/2025 03:59 PM                                                                      | Virtual Machine Inventory Sum<br>Cloud Usage Instance Type Su<br>Cloud Usage Instance Type Su<br>Virtual Machine Inventory Sum                                                                  | mary Cliente Administrador<br>mmary Cliente Administrador<br>mmary Cristiano Santiago<br>mary Cristiano Santiago                                       | Pronto       Pronto       Pronto       Pronto       Pronto                                                                                                    |
| Mar 12, 2020   Cloud SONDA           Cloud SONDA   Windo           Mar 05, 2025   Cloud S           Feb 28, 2025   Feb 01,                                                        | 50NDA<br>50NDA<br>2025 - Feb 28, 2025                        | 11/03/2025 10:47 PM<br>11/03/2025 10:45 PM<br>06/03/2025 12:15 PM<br>05/03/2025 03:59 PM<br>28/02/2025 07:41 PM                                               | Virtual Machine Inventory Sum<br>Cloud Usage Instance Type Sur<br>Cloud Usage Instance Type Sur<br>Virtual Machine Inventory Sum<br>Instance Inventory Summary                                  | mary Cliente Administrador<br>mmary Cliente Administrador<br>mmary Cristiano Santiago<br>mary Cristiano Santiago<br>morpheus-api                       | Pronto     Image: Compare the second second se |
| Mar 12, 2020 [ Cloud SONDA           Cloud SONDA   Windo           Mar 05, 2025   Cloud S           Feb 28, 2025   Feb 01,           Feb 27, 2025   Feb 01,                       | 50NDA<br>50NDA<br>2025 - Feb 28, 2025<br>2025 - Feb 27, 2025 | 11/03/2025 10:47 PM<br>11/03/2025 10:45 PM<br>06/03/2025 12:15 PM<br>05/03/2025 03:59 PM<br>28/02/2025 07:41 PM<br>27/02/2025 05:38 PM                        | Virtual Machine Inventory Sum<br>Cloud Usage Instance Type Su<br>Cloud Usage Instance Type Su<br>Virtual Machine Inventory Sum<br>Instance Inventory Summary<br>Instance Inventory Summary      | mary Cliente Administrador<br>Cliente Administrador<br>mmary Cristiano Santiago<br>mary Cristiano Santiago<br>morpheus-api<br>Cristiano Santiago       | Pronto       Pronto       Pronto       Pronto       Pronto       Pronto       Pronto       Pronto       Pronto       Pronto                                                                                                    |
| Mar 12, 2020 [ Cloud SONDA           Cloud SONDA   Windo           Mar 05, 2025 [ Cloud S           Feb 28, 2025 [ Feb 01,           Feb 27, 2025 [ Feb 01,           Cloud SONDA | 50NDA<br>50NDA<br>2025 - Feb 28, 2025<br>2025 - Feb 27, 2025 | 11/03/2025 10:47 PM<br>11/03/2025 10:45 PM<br>06/03/2025 12:15 PM<br>05/03/2025 03:59 PM<br>28/02/2025 07:41 PM<br>27/02/2025 05:38 PM<br>27/02/2025 05:07 PM | Virtual Machine Inventory Sum<br>Cloud Usage Instance Type Sur<br>Virtual Machine Inventory Sum<br>Instance Inventory Summary<br>Cloud Usage Instance Type Sur<br>Cloud Usage Instance Type Sur | mary Cliente Administrador<br>mmary Cliente Administrador<br>mmary Cristiano Santiago<br>mary Cristiano Santiago<br>morpheus-api<br>Cristiano Santiago | Pronto       Pronto       Pronto       Pronto       Pronto       Pronto       Pronto       Pronto       Pronto       Pronto       Pronto                                                                                                    |

Ao acessar o relatório é possível imprimi-lo ou ainda exportá-lo para csv. ou Json no canto superior direito.

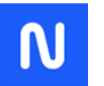

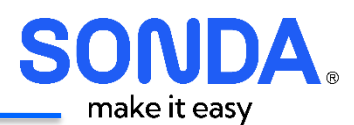

| SONDA<br>Hybrid                    |                            |                                    |                | Buscar                   | Q Suporte -    | 📀 Cristiano Santiago 🗕  |
|------------------------------------|----------------------------|------------------------------------|----------------|--------------------------|----------------|-------------------------|
| Operações                          | Provisionamento            | Library                            | Infraestrutura | Snapshot                 | Ferramentas    | Administração           |
| Painel De Controle                 | Relatórios 🛞 Wi            | k 📄 Automação s                    | Atividade:     | 5                        |                |                         |
| Report Results > Mar 1             | 2, 2025   Cloud SONDA      |                                    |                |                          |                |                         |
| VIRTUAL MA(<br>MAR 12, 2025   CLOU | CHINE INVENTORY<br>d sonda | SUMMARY                            |                |                          | IMPRE          | ISSÃ EXPORTAÇÃO -       |
| ESTATÍSTICAS                       |                            |                                    |                |                          |                | CSV                     |
| 9<br>vms                           | 1<br>clouds                | 54GB                               |                | 28.8%<br>MEMORY UTILIZAT | 10N            | 6.2%<br>CPU UTILIZATION |
| HYPERVISORS                        |                            |                                    |                |                          |                |                         |
| NOME                               | NUVEM                      | ENDEREÇO IP                        | VMS            | CPU                      | MEMÓRIA        | ARMAZENAMENTO           |
| CATARLNX01                         | Cloud SOM                  | IDA 172.28.133.1<br>192.168.133.1  | 2<br>12        | 2% de 2 cores            | 8% de 8.0GiB   | 4% de 110.0GiB          |
| CATARWIN01                         | Cloud SO!                  | 172.28.133.1<br>IDA 192.168.133.1  | 1<br>11        | 40% de 2 cores           | 100% de 8.0GiB | 22% de 150.0GiB         |
| Jararaca                           | Cloud SO!                  | IDA                                |                |                          | 8.0GiB         | 100.0GiB                |
| Papagaio                           | Cloud SOM                  | IDA 172.28.133.1<br>192.168.133.1  | 3<br>13        | 0% de 1 core             | 44% de 2.0GiB  | 3% de 300.0GiB          |
| TESTE-IMG-01                       | Cloud SO!                  | IDA 172.28.133.2                   | 1<br>20        | 0% de 4 cores            | 11% de 8.0GiB  | 4% de 150.0GiB          |
| TESTE-IMG-02                       | Cloud SO!                  | 172.28.133.2<br>IDA 192.168.133.2  | 2<br>21        | 0% de 2 cores            | 18% de 4.0GiB  | 6% de 100.0GiB          |
| TESTE-IMG-05                       | Cloud SOM                  | IDA 172.28.133.29<br>192.168.133.3 | 5<br>24        | 0% de 2 cores            | 21% de 4.0GiB  | 4% de 110.0GiB          |
| TESTE-IMG-06                       | Cloud SOM                  | IDA 172.28.133.20                  | 6<br>25        | 0% de 2 cores            | 26% de 4.0GiB  | 20% de 50.0GiB          |

Ao clicar em "Agendamento" é possível realizar o agendamento do relatório, para isso basta preencher as informações solicitadas e clicar em "Salvar".

| Relatórios   Sonda Hybrid Home × +                    |                                                                                                    | -   | ¢ | 9 | × |
|-------------------------------------------------------|----------------------------------------------------------------------------------------------------|-----|---|---|---|
| ← → C 😁 portalhml.sondahybrid.co                      | om/operations/reports                                                                                                    | Q 1 |   | 0 | : |
| SONDA                                                 | SCHEDULE TENANT INVENTORY SUMMARY REPORT X polte - A Christiano Santiago -                                                                                                    |     |   |   |   |
| Dennado<br>ggi Pane<br>RELATÓR<br>Report Typ<br>Baser | Provisionamento De Controle Relative NOME Texiss AGENDAMENTO Data And Time DATA E HORA 2025-01-7 0921 PM - DATA E HORA 2025-01-7 0921 PM - DATA E HORA 2025-01-7 0921 PM - DO DATA E HORA DO DO DATA E HORA DO DO DATA E HORA DO DO DATA E HORA SALVAR DO DO DATA E HORA SALVAR DO DO DATA E HORA SALVAR DO DO DATA E HORA SALVAR DO DO DO DATA E HORA SALVAR DO DO DO DO DATA E HORA SALVAR DO DO DO DO DO DO DO DO DO DO DO DO DO                                                                                                    |     |   |   |   |
|                                                       | ENANT INVENTORY SUMMARY  Integrate Accurt Inventory  Integrate Accurt Inventory  Integrate Accurt Integrate  Integrate Accurt Integrate Integrate Accurt Integrate Integrate Accurt Integra |     |   |   |   |

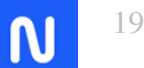

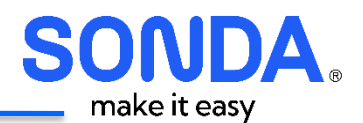

Após a finalização do agendamento a solicitação fica registrada na aba "Agendado". Quando o relatório for gerado ele ficará salvo na aba "Resultados".

| Operações           | Provisionamento                                  | Library      | Infraestrutura  | Snapshot         | Ferramentas      | Administraçã |
|---------------------|--------------------------------------------------|--------------|-----------------|------------------|------------------|--------------|
| Painel De Controle  | e 💽 Relatórios 🛞 Wik                             | i 📑 Aprovaçã | ies 🗟 Ativida   | ades             |                  |              |
| Relatórios          |                                                  |              |                 |                  |                  |              |
| 🛞 Wiki              |                                                  |              |                 |                  |                  |              |
| Aprovações          |                                                  |              |                 |                  |                  |              |
| Atividades          | )                                                |              | 59              |                  | 4                |              |
| REPC                | DRT TYPES                                        | F            | REPORTS RUN     |                  | REPORTS SCHEDUL  | ED           |
| Buscar              | <ul> <li>Todos os Tipos</li> <li>TIPO</li> </ul> | <br>ناتان    | MA EXECUÇÃO     | PRÓXIMA EXECUÇÃO | ÚLTIMO RESULTADO | 0            |
| Papagaio            | Instance Inventory Summary                       | 18/0         | 2/2025 06:35 PM |                  | <b>Ø</b>         | / 0          |
| Teste agendamento 2 | Cloud Usage Instance Type Sun                    | nmary 18/0.  | 2/2025 11:30 AM |                  | 0                | / 0          |
| Teste solo          | Cloud Usage Instance Type Sun                    | imary 06/0   | 3/2025 12:15 PM |                  | 0                | / 11         |
|                     |                                                  |              |                 |                  |                  |              |
|                     |                                                  |              |                 |                  |                  |              |
|                     |                                                  |              |                 |                  |                  |              |
|                     |                                                  |              |                 |                  |                  |              |

#### 6.2.3. Wiki

O Wiki é uma ferramenta disponibilizada pela plataforma de fácil acesso as informações das instâncias, das máquinas virtuais e do chargeBack. Através dele o cliente tem acesso aos demais módulos, FinOps e Conformidade e Auditoria.

## 6.2.3.1. Wiki ChargeBack

O Wiki ChargeBack é atualizado diariamente e contém informações importantes para a gestão financeira. Para acessar, clicar em SONDA Hybrid > ChargeBack

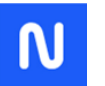

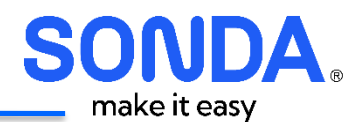

| PAGES       |                  |
|-------------|------------------|
| Buscar      | ٩                |
| INSTANCES   | 14               |
| SONDAHYBRID | 1                |
| ChargeBack  | ←                |
|             | Índice da Página |
|             |                  |

Existem alguns links disponíveis:

- Dashboard FinOps
  - Link que redireciona para o dashboard Finops.
- Painel de Faturas
  - Link que redireciona para um dashboard com as Faturas mensais do SONDA Hybrid.
- Download Invoice
  - Para cada mês é exibido um resumo do valor mensal, atualizado até o dia anterior, e um link para realizar o download de uma planilha com os detalhes da fatura de cada mês.

| SONDA<br>Hybrid                                                                       |                                                                                      |                                                |                       |                                     | ٩             | Suporte-   📀                      | Cliente Administrador + |  |
|---------------------------------------------------------------------------------------|--------------------------------------------------------------------------------------|------------------------------------------------|-----------------------|-------------------------------------|---------------|-----------------------------------|-------------------------|--|
| Operações                                                                             | Provisionamento                                                                      | Library                                        | Infraestrutura        | Snapshot                            | Monitoramento | Ferramentas                       | Administração           |  |
| gg Painel De Controle                                                                 | Relatórios                                                                           | 🎯 Wiki                                         | 🖇 Custos 🛛 🖧 A        | provações 🔂 At                      | tividades     |                                   |                         |  |
| ChargeBack<br>Categoria: SondaHybrid<br>DASHBOARD<br>Clique aqui pa<br>Clique aqui pa | I Atualizado pela última<br>I FINOPS<br>ra acessar o dashbo<br>ra acessar o painel o | vez por: morpheus-<br>ard Finops<br>de faturas | api on 08/03/2025 01: | 17 AM<br>para acessos<br>Dashboards |               | PAGES (15)<br>Buscar<br>INSTANCES | ٩                       |  |
| RESUMO                                                                                |                                                                                      |                                                |                       |                                     |               | SONDAHYBR                         | D 1                     |  |
| MES                                                                                   |                                                                                      | REDE                                           | VIRTUAL MACHINE       | GESTAO                              | TOTAL         |                                   | Índice da Página        |  |
| mar/2025 (Down                                                                        | load Invoice)                                                                        | 3.449,96                                       | 1.766,83              | 160,53                              | 5.377,32      |                                   |                         |  |
| fev/2025 (Downlo                                                                      | pad Invoice)                                                                         | 129,94                                         | 5.649,85              | 892,61                              | 6.672,40      |                                   |                         |  |
|                                                                                       |                                                                                      | Link para dow<br>da invoice                    | nload<br>e            |                                     |               |                                   |                         |  |

# 6.2.4. Aprovações

Existe a possibilidade de se configurar a necessidade de aprovação para as seguintes situações:

- Provisionar uma VM;
- Apagar uma VM;

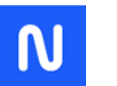

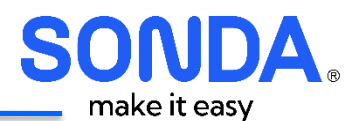

- Reconfigurar uma VM;
- Execução de um catálogo.

Por exemplo, se a política de aprovação de Provisionamento de VM estiver ativa, ao provisionar uma VM, no resumo é informado que está em "Waiting For Internal Approval":

| Hybrid                    |                                                                                                   |                                                  |                                 | ar Q          | Suporte -    | Cliente Operador +     |
|---------------------------|---------------------------------------------------------------------------------------------------|--------------------------------------------------|---------------------------------|---------------|--------------|------------------------|
| Operações Prov            | isionamento Library                                                                               | Infraestrutura                                   | Snapshot                        | Monitoramento | Ferramentas  | Administração          |
| Catálogo Inst             | âncias 📆 Jobs                                                                                     |                                                  |                                 |               |              |                        |
|                           | 1 Executando<br>Parado                                                                            | 0                                                | 0%                              | 0%            | 5            | 0%                     |
|                           | STATUS DA I                                                                                       | NSTÂNCIA<br>Nuvens 🗸 🛛 All Statuse               | CPU MÁX.<br>25 V                | ARMAZEN/      | AMENTO       | MEMÓRIA<br>Ações - 🌣 - |
| CONTAGEM DE<br>INSTÂNCIAS | STATUS DA I                                                                                       | NSTÂNCIA<br>Nuvens 🗸 All Statuse                 | CPU MÁX.<br>es ~<br>LOCALIZAÇÃO | ARMAZEN,      | AMENTO       | MEMÓRIA<br>Ações •     |
| CONTAGEM DE<br>INSTÂNCIAS | STATUS DA I<br>Todos os Grupos   Todas As<br>RESUMO<br>Solicitação: Waiting For Inter<br>vercar 9 | NSTÂNCIA<br>Nuvens V All Statuse<br>nal Approval | CPU MÁX.                        |               | AMENTO<br>AS | MEMÓRIA                |

A tela de aprovações exibe as aprovações pendentes, as aprovadas e as recusadas:

| SONDA<br>Hybrid      |                 |                      |                    |          | c            | Suporte +           | Cliente Operador 🗸 |
|----------------------|-----------------|----------------------|--------------------|----------|--------------|---------------------|--------------------|
| Operações            | Provisionamento | Library Infrae       | strutura Snapshot  | Mo       | onitoramento | Ferramentas         | Administração      |
| Painel De Controle   | e 💦 Relatórios  | 💮 Wiki 🛛 📩 Aprov     | ações 📑 Atividades |          |              |                     |                    |
| APROVAÇÕES<br>Buscar |                 | TIPO DE SOLICITAÇ    | ÃO NOME EXTERN     | о тіро   | STATUS       | Pendente            | SOLICITADO POR     |
| APPROVAL-0000006     | R\$ 877,86      | Instance Approve Pro | vision N/D         | Internal | 1 requested  | 09/03/2025 04:50 PM | Cliente Operador   |
| APPROVAL-0000003     | R\$ 628.00      | Instance Approve Pro | ivision N/D        | Internal | 1 approved   | 09/03/2025 04:48 PM | Cliente Operador   |
|                      |                 |                      |                    |          |              |                     | -                  |

Para aprovar ou recusar, basta clicar no nome da aprovação, clicar em Ações e selecionar uma das opções:

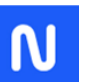

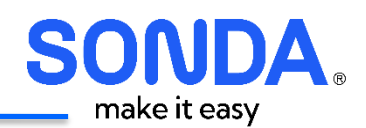

| S  | ONDA<br>Hybrid      |              |                      |                 |                    | Busc      | # Q                   | Suporte -                    | Cliente Operador -                         |
|----|---------------------|--------------|----------------------|-----------------|--------------------|-----------|-----------------------|------------------------------|--------------------------------------------|
|    | Operações           | _            | Provisionamento      | Library         | Infraestrutura     | Snaps     | hot Ferrame           | entas                        | Administração                              |
|    | Painel De Contr     | role 📗       | Relatórios 💮         | Wiki 🖧 Apro     | vações 🗋 Ativid    | lades     |                       |                              |                                            |
| Ap | rovações > API      | PROVAL-000   | 0003                 |                 |                    |           |                       |                              |                                            |
| AF | PROVAL-00           | 000003       |                      |                 |                    |           |                       |                              |                                            |
|    | Tipo de Solicitação | Instance App | proval               | Nome Externo    | c N/D              |           | Tipo: Internal        |                              |                                            |
|    | Data Criada: 09/03  | /2025 04:481 | PM                   | Solicitado Por: | : Cliente Operador |           | Monthly Price (       | Est.): R\$ 628,00            |                                            |
| ۳  | ITENS SOLICITAI     | DOS          |                      |                 |                    |           |                       |                              |                                            |
|    | NOME                | DETALHES     | MONTHLY PRICE (EST.) | NOME EXTERNO    | SOLICITAÇÃO PARA   | STATUS    | DATA CRIADA           | ULTIMA ATUALIZA              | ÇÃO                                        |
|    | ITEM-0000003        | N/A          | R\$ 628.00           | NA              | teste-aprovacao    | Requested | 09/03/2025 04:48 PM ( | 09/03/2025 04:48<br>/ M<br>C | PM AÇÕES •<br>Iprovar<br>legar<br>Cancelar |

No caso de aprovação, a ação pendente retoma o seu fluxo normal.

# 6.2.5. Atividades

Na seção Atividades na aba "Atividades" é possível visualizar as atividades recentes executadas no SONDA Hibrid.

É possível ainda aplicar os filtros de:

- **Tipo:** filtrar por uma das atividades:
  - o Backup
  - o Provisionamento
  - o Alertas
- Usuário: Filtrar atividades pelo usuário que executou a ação
- **Período:** tempo que a informação deve ser apresentada.

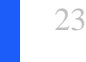

N

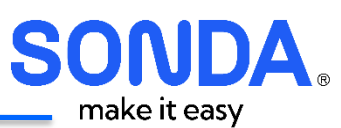

| SOINDA<br>Hybrid                                  |                                                                           |                       |                    | Buscar   | Q Suporte   | +   📀 Cliente Oper |
|---------------------------------------------------|---------------------------------------------------------------------------|-----------------------|--------------------|----------|-------------|--------------------|
| Operações                                         | Provisionamento                                                           | Library               | Infraestrutura     | Snapshot | Ferramentas | Administração      |
| 교 Painel De Cont                                  | role 📑 Relatórios                                                         | 💮 Wiki 📑 Ar           | vrovações 📑 Ativid | ades     |             |                    |
| Attridades                                        | littéres                                                                  |                       |                    |          |             |                    |
| Auvidades                                         | HISTORICO                                                                 |                       |                    |          |             |                    |
| Buscar                                            |                                                                           |                       |                    |          |             |                    |
| Pesquisar atividades                              | recentes                                                                  |                       |                    |          |             |                    |
| Тіро                                              | U                                                                         | suário                | Período            |          |             |                    |
| Todos os Tipos                                    | ~ 1                                                                       | íodos os Usuários     | ∼ Todas            | As Datas | ~           |                    |
|                                                   |                                                                           |                       |                    |          |             |                    |
| RELATÓRIO                                         | DE ATIVIDADES F                                                           | RECENTES              |                    |          |             |                    |
| TODOS OS TIPOS, TO                                | DOS OS USUÁRIOS, TODAS                                                    | AS DATAS              |                    |          |             | N                  |
| Provisioning -<br>New instance H<br>09/03/2025 04 | VM-Rocky-02<br>has successfully been creater<br>4:50 PM Author: operador, | d by BR_CATAR.<br>_sh |                    |          |             | μz                 |
| 😑 Provisioning -                                  | teste-aprovacao                                                           |                       |                    |          |             |                    |
| New instance h                                    | has successfully been creater                                             | d by BR_CATAR.        |                    |          |             |                    |

Na aba "Histórico" é possível visualizar o histórico de processos executados nas instâncias. É a mesma informação apresentado na aba "Histórico" de cada instância.

| Hybrid           |                                        |                          |                     | Buscar          | Q Suporte -           | 📀 Cliente Operado |
|------------------|----------------------------------------|--------------------------|---------------------|-----------------|-----------------------|-------------------|
| Operações        | Provisionamento                        | Library                  | Infraestrutura      | Snapshot        | Ferramentas           | Administração     |
| ŋ에 Painel De Con | trole 📗 Relatórios 🍥                   | Wiki 🖧 Aprova            | ções 📄 Atividades   | 1               |                       |                   |
| Atividades       | Histórico                              |                          |                     |                 |                       |                   |
| ·                | 3/2/2025 06:51 AM 3/3/2025 01:42 P     | M 3/4/2025 08:3          | 4 PM 3/8/2025 03/25 | 5 AM 3/7/2025 1 | 0.17 AM 3/8/2025 05:0 | •<br>8 PM         |
| Search           | Q Todos ~                              | ]                        |                     |                 |                       |                   |
|                  |                                        |                          |                     |                 |                       | <b>^</b> 0-       |
|                  | teste-aprovacao - Run Task: /          | Add Route - Linux        |                     |                 |                       | ^                 |
| -                | Data de Início: 09/03/2025 05:04 PM Du | ração: Os Usuário: morp  | heus-api            |                 |                       |                   |
| (B) 🕗            | teste-aprovacao - Post-Provi           | sion Operations          |                     |                 |                       | ^                 |
| -                | Data de Início: 09/03/2025 04:56 PM Du | ração: Os Usuário: Clien | ite Operador        |                 |                       |                   |
|                  | teste-aprovacao - Provision            |                          |                     |                 |                       | ^                 |
| -                | Data de Início: 09/03/2025 04:49 PM Du | iração: 6m 23s Usuário:  | Cliente Operador    |                 |                       |                   |
|                  |                                        |                          |                     |                 |                       |                   |

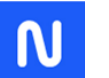

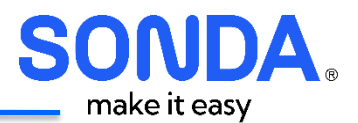

Permite que seja filtrado por um texto (como o nome da Instância) ou pelo status de execução do processo:

| Atividades | Histórico           |                       |             |                         |                  |
|------------|---------------------|-----------------------|-------------|-------------------------|------------------|
|            | •                   |                       |             |                         |                  |
| ·          | 3/2/2025 06:51 AM   | 3/3/2025 01:42 PM     | 3           | /4/2025 08:34 PM        | 3/8/2025 03:25 A |
| Search     | ٩                   | Todos 🗸 🗸             |             |                         |                  |
| L          | -                   | Todos                 |             |                         |                  |
|            | (                   | Cancelled             |             |                         |                  |
|            | (                   | Concluir              |             |                         |                  |
|            | teste-aprov B       | Expirado C            | ld Route    | - Linux                 |                  |
|            | Data de Início: 0   | Falhou a              | ção: Os Usu | uário: morpheus-api     |                  |
|            | t                   | Pendente              |             |                         |                  |
|            | teste-aprova        | Executando            | on Opera    | tions                   |                  |
|            | Data de Início: 09/ | 03/2025 04:56 PM Dura | ção: Os Usu | uário: Cliente Operador |                  |

## 6.3. Provisionamento

# 6.3.1. Catálogo

A Aba de Catálogo no SONDA Hybrid permite aos usuários acessarem e provisionar rapidamente recursos pré-configurados, como sistemas operacionais, além de ações como incluir/excluir/alterar discos ou alterar as VM's provisionadas.

Os itens disponíveis no catálogo incluem distribuições Linux (Red Hat, Ubuntu, Rocky Linux e Suse), Windows Server, SQL Server e operações específicas, como adição ou remoção de discos. Cada recurso pode ser solicitado através do botão "ORDER", garantindo um processo simplificado para a criação de novas instâncias.

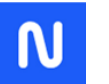

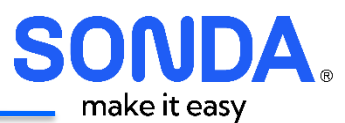

| Católogo Order History                                                         |                                                                      |                                                                              |                                                  |
|--------------------------------------------------------------------------------|----------------------------------------------------------------------|------------------------------------------------------------------------------|--------------------------------------------------|
| Search                                                                         | Q Categoria                                                          | ]                                                                            |                                                  |
| 😒 🔍 redhat                                                                     | Rocky Linux"                                                         | SQL Server                                                                   | openSUSE.                                        |
| Red Hat<br>Catálogo para provisionamento<br>de RHEL                            | Rocky Linux<br>Catálogo para provisionamento<br>de Rocky Linux       | SQL Server<br>Catálogo para provisionamento<br>de SQL Server                 | Suse<br>Catálogo para provisionamento<br>de Suse |
| ORDER •                                                                        | ORDER +                                                              | ORDER •                                                                      | ORDER >                                          |
| ubuntu <sup>e</sup>                                                            | 😫 Windows                                                            | 5                                                                            | 50                                               |
| <b>Ubuntu</b><br>Catálogo para provisionamento<br>Ubuntu                       | Windows Server<br>Catálogo para provisionamento<br>de Windows Server | Disco - Alterar<br>Catálogo de alterar o Disco                               | Disco - Excluir<br>Catálogo de excluir disco     |
| ORDER >                                                                        | ORDER >                                                              | ORDER >                                                                      | ORDER •                                          |
| <b>S</b>                                                                       | 5                                                                    | <b>=</b>                                                                     | =                                                |
| Disco - Incluir<br>Catálogo para Incluir Disco                                 | Disco - Solicitar >2TB<br>Solicitação de disco acima de 2TB          | Instância - Desligar<br>Desligamento de instância e<br>pausa na monitoração. | Instância - Excluir                              |
| ORDER •                                                                        | ORDER +                                                              | ORDER +                                                                      | ORDER >                                          |
| <b></b>                                                                        |                                                                      | P                                                                            | Q                                                |
| Instância - Reconfiguração<br>Catálogo para alteração do plano<br>da instância | Pausa na Monitoração<br>Pausa na monitoração                         | Pool de IP - Liberação de IP                                                 | Pool de IP - Renomear<br>Hostname da Reserva de  |
| ORDER •                                                                        | ORDER •                                                              | ORDER *                                                                      | ORDER *                                          |
| 2                                                                              | 9                                                                    |                                                                              |                                                  |
| Pool de IP - Reserva de IP                                                     | Restore de Backup<br>Solicitação de Restore de Backup                |                                                                              |                                                  |
| ORDER >                                                                        | ORDER •                                                              |                                                                              |                                                  |

A página com os catálogos permite filtrar pelo nome do catálogo ou pela categoria:

- Backup
  - Restore de Backup
- Gestão de Discos
  - o Disco Alterar
  - Disco Excluir
  - Disco Incluir
  - Disco Solicitar > 2TB
- Gestão de Instâncias
  - o Instância Desligar
  - o Instância Excluir
  - o Instância Reconfiguração

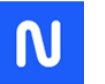

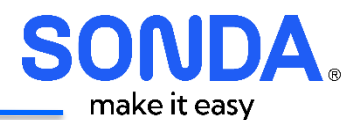

- Pausa da Monitoração
- Pool de IP

•

- Pool de IP Liberação de IP
- o Pool de IP Renomear Hostname de Reserva de IP
- Pool de IP Reserva de IP
- Provisionamento Linux
  - Red Hat
  - o Rocky Linux
  - o Suse
  - o Ubuntu
- Provisionamento SQL Server
  - o SQL Server
- Provisionamento Windows
  - $\circ$  Windows

Ao executar um catálogo, é possível acompanhar a execução através da aba "Wiki" da instância que foi alterada, indicando o status das últimas 10 execuções de catálogos.

| umo                                                                                          | Recursos P                                                                                                    | Runtime A                                                                                                    | rmazenamento                                                                                                    | Rede                                                                                                    | Backups                                                                                                    | Histórico                                                                                   | Console                                                      |                           | Wiki                                                               |                                                                              |        |
|----------------------------------------------------------------------------------------------|----------------------------------------------------------------------------------------------------|----------------------------------------------------------------------------------------------------|----------------------------------------------------------------------------------------------------|----------------------------------------------------------------------------------------------------|----------------------------------------------------------------------------------------------------|---------------------------------------------------------------------------------------------|--------------------------------------------------------------|---------------------------|--------------------------------------------------------------------|------------------------------------------------------------------------------|--------|
|                                                                                              |                                                                                                    |                                                                                                    |                                                                                                    |                                                                                                    |                                                                                                    |                                                                                             |                                                              | L                         | Y                                                                  |                                                                              |        |
| TE-IN                                                                                        | 4G-01                                                                                                    |                                                                                                    |                                                                                                    |                                                                                                    |                                                                                                    |                                                                                             |                                                              |                           |                                                                    |                                                                              |        |
| izado pe                                                                                     | ela última vez por: morp                                                                                                    | heus-api on 10/0                                                                                                    | 3/2025 12:11 AM                                                                                                    |                                                                                                    |                                                                                                    |                                                                                             |                                                              |                           |                                                                    |                                                                              |        |
|                                                                                              |                                                                                                    |                                                                                                    |                                                                                                    |                                                                                                    |                                                                                                    |                                                                                             |                                                              |                           |                                                                    |                                                                              |        |
| ASHB                                                                                         | BOARD FINOPS                                                                                                    |                                                                                                    |                                                                                                    |                                                                                                    |                                                                                                    |                                                                                             |                                                              |                           |                                                                    |                                                                              |        |
| lique a                                                                                      | aqui para acessar o                                                                                                    | dashboard Fin                                                                                                    | iops                                                                                                    |                                                                                                    |                                                                                                    |                                                                                             |                                                              |                           |                                                                    |                                                                              |        |
| lique a                                                                                      | aqui para acessar o                                                                                                    | painel de fatu                                                                                                    | ras                                                                                                    |                                                                                                    |                                                                                                    |                                                                                             |                                                              |                           |                                                                    |                                                                              |        |
|                                                                                              |                                                                                                    |                                                                                                    |                                                                                                    |                                                                                                    |                                                                                                    |                                                                                             |                                                              |                           |                                                                    |                                                                              |        |
| ILLING                                                                                       | G                                                                                                    |                                                                                                    |                                                                                                    |                                                                                                    |                                                                                                    |                                                                                             |                                                              |                           |                                                                    |                                                                              |        |
| MES                                                                                          | PERIODO                                                                                                    |                                                                                                    | PLANO                                                                                                    |                                                                                                    |                                                                                                    |                                                                                             |                                                              |                           |                                                                    | TOTAL                                                                        |        |
| 202503                                                                                       | 07/03/25 - 09/                                                                                                    | 03/25                                                                                                    | Cloud SONDA Serve                                                                                                    | er Red Hat - '                                                                                                    | Tipo III - 2 vCpu 4                                                                                                    | 4 vGB - 1 Socket                                                                            | t                                                            |                           |                                                                    | R\$3                                                                         | 2.82   |
|                                                                                              |                                                                                                    |                                                                                                    |                                                                                                    |                                                                                                    |                                                                                                    |                                                                                             |                                                              |                           |                                                                    |                                                                              |        |
| ACKU                                                                                         |                                                                                                    | A CKUPC)                                                                                                    |                                                                                                    |                                                                                                    |                                                                                                    |                                                                                             |                                                              |                           |                                                                    |                                                                              |        |
| ACKU<br>ORIGEM                                                                               | JP (ÚLTIMOS 10 B)<br>4 JOBID                                                                                                    | ACKUPS)                                                                                                    |                                                                                                    | TERMINO                                                                                                    | D                                                                                                    | ş                                                                                           | TATUS                                                        | TAMA                      | ΝНΟ                                                                | RETENÇÃO                                                                     |        |
| ORIGEM<br>Veritas                                                                            | JP (ÚLTIMOS 10 B)<br>4 JOBID<br>1104980                                                                                                    | ACKUPS)<br>INICIO<br>08/03/2025                                                                                                    | 23:02:54                                                                                                    | TERMINO<br>08/03/20                                                                                                    | 0                                                                                                    | 5                                                                                           | STATUS<br>DONE                                               | TAMA)<br>7.05 G           | NHO<br>B                                                           | RETENÇÃO<br>BAIXA                                                            |        |
| ORIGEM<br>Veritas<br>Veritas                                                                 | JP (ÚLTIMOS 10 B)<br>4 JOBID<br>1104980<br>1101096                                                                                                    | ACKUPS)<br>INICIO<br>08/03/2025<br>07/03/2025                                                                                                    | 23:02:54<br>23:02:25                                                                                                    | TERMINO<br>08/03/20<br>07/03/20                                                                                            | D<br>)25 23:18:49<br>)25 23:04:21                                                                                                    | 5                                                                                           | STATUS<br>DONE<br>DONE                                       | TAMA<br>7,05 G<br>7,03 G  | NHO<br>B<br>B                                                      | RETENÇÃO<br>BAIXA<br>BAIXA                                                   |        |
| ORIGEM<br>Veritas<br>Veritas                                                                 | IP (ÚLTIMOS 10 B)<br>4 JOBID<br>1104980<br>1101096<br>RICO DE SOLICITA                                                                                                    | ACKUPS)<br>INICIO<br>08/03/2025<br>07/03/2025                                                                                                    | 23.02.54<br>23.02.25<br>STÂNCIA (ÚLTIMA                                                                                                    | TERMING<br>08/03/20<br>07/03/20<br>S 10 SOL                                                                                | 0<br>)25 23:18:49<br>)25 23:04:21<br>_ICITAÇÕES)                                                                                                    | 5<br>(<br>(<br>(<br>)                                                                       | DONE<br>DONE                                                 | тама)<br>7.05 G<br>7.03 G | NHO<br>B<br>B<br>CHAMADO                                           | RETENÇÃO<br>BAIXA<br>BAIXA<br>SOLICITADO                                     | _<br>_ |
| ORIGEM<br>Veritas<br>Veritas<br>IISTÓF                                                       | JP (ÚLTIMOS 10 B)<br>4 JOBID<br>1104980<br>1101096<br>RICO DE SOLICITA<br>DESCRIÇÃO                                                                                               | ACKUPS)<br>INICIO<br>08/03/2025<br>07/03/2025<br>AÇÕES DA INS<br>SOLICITADO EM<br>10/03/2025                                                                                                    | 23:02:54<br>23:02:25<br>STÂNCIA (ÚLTIMA<br>PROCESSADO EM                                                                                   | TERMINO<br>08/03/20<br>07/03/20<br>S 10 SOL<br>STATUS                                                                      | 0<br>)25 23:18:49<br>)25 23:04:21<br>,ICITAÇÕES)                                                                                                    | 5<br>C<br>C                                                                                 | DONE<br>DONE                                                 | тама)<br>7,05 G<br>7,03 G | NHO<br>B<br>B<br>CHAMADO<br>ITSM                                   | RETENÇÃO<br>BAIXA<br>BAIXA<br>D SOLICITADO<br>POR                            |        |
| ORIGEM<br>Veritas<br>Veritas<br>IISTÓR<br>ID<br>1416                                         | IP (ÚLTIMOS 10 B<br>JOBID<br>1104980<br>1101096<br>RICO DE SOLICITA<br>DESCRIÇÃO<br>ReconfigurarInstancia                                                                         | ACKUPS)<br>INICIO<br>08/03/2025<br>07/03/2025<br>AÇÕES DA INS<br>SOLICITADO EM<br>10/03/2025<br>01.09:37                                                                                                    | 23:02:54<br>23:02:25<br>STÂNCIA (ÚLTIMA<br>PROCESSADO EM                                                                                   | TERMING<br>08/03/20<br>07/03/20<br>\$ 10 SOL<br>STATUS<br>Aguarda                                                          | 0<br>)25 23:18:49<br>)25 23:04:21<br>,ICITAÇÕES)<br>3<br>ando processar R                                                                                          | configurarInsta                                                                             | DONE<br>DONE<br>DONE                                         | ТАМА/<br>7.05 G<br>7.03 G | NHO<br>B<br>B<br>CHAMADO<br>ITSM                                   | RETENÇÃO<br>BAIXA<br>BAIXA<br>O SOLICITADO<br>POR                            |        |
| ORIGEM<br>Veritas<br>Veritas<br>IISTÓF<br>ID<br>1416<br>1415                                 | IP (ÚLTIMOS 10 B,<br>1 JOBID<br>1104980<br>1101096<br>RICO DE SOLICITA<br>DESCRIÇÃO<br>ReconfigurarInstancia<br>AlterarDisco                                                      | ACKUPS)<br>INICIO<br>08/03/2025<br>07/03/2025<br>AÇÕES DA INS<br>SOLICITADO EM<br>10/03/2025<br>01:09:37<br>10/03/2025<br>01:03:41                                                                                                    | 23:02:54<br>23:02:25<br>STÂNCIA (ÚLTIMA<br>PROCESSADO EM<br><br>10(03/2025<br>01:09:07                                                     | TERMING<br>08/03/20<br>07/03/20<br>S 10 SOL<br>STATUS<br>Aguarda<br>Disco all                                              | D<br>125 23:18:49<br>125 23:04:21<br>LICITAÇÕES)<br>5<br>ando processar R<br>terado com suces                                                                      | econfigurarInsta                                                                            | DONE<br>DONE<br>DONE                                         | тама)<br>7.05 G<br>7.03 G | NHO<br>B<br>B<br>CHAMADO<br>ITSM<br><br>RF-193083                  | RETENÇÃO<br>BAIXA<br>BAIXA<br>D SOLICITADO<br>POR<br><br>B1                  |        |
| ORIGEM<br>Veritas<br>Veritas<br>IISTÓF<br>ID<br>1416<br>1414                                 | IP (ÚLTIMOS 10 B.<br>JOBID<br>1104980<br>1101096<br>RICO DE SOLICITA<br>DESCRIÇÃO<br>ReconfigurarInstancia<br>AlterarDisco<br>IncluirDisco                                        | ACKUPS)<br>INICIO<br>08/03/2025<br>07/03/2025<br>07/03/2025<br>SOLICITADO EM<br>10/03/2025<br>01.09:37<br>10/03/2025<br>01.09:41<br>10/03/2025<br>01.03:42                                                                                                    | 23.02:54<br>23.02:25<br>STÂNCIA (ÚLTIMA<br>PROCESSADO EM<br><br>10/03/2025<br>01:09:07<br>10/03/2025<br>01:06:38                           | TERMINO<br>08/03/20<br>07/03/20<br>STATUS<br>Aguarda<br>Disco ab<br>Novo da                                                | 0<br>)25 23:18:49<br>)25 23:04:21<br>,ICITAÇÕES)<br>6<br>ando processar R<br>terado com suces<br>sco incluído com                                                  | econfigurarInsta<br>sso: root / 70 GB<br>sucesso: data-1                                    | STATUS<br>DONE<br>DONE<br>ncia<br>/ 80 GB                    | ТАМА/<br>7.05 G<br>7.03 G | NHO<br>B<br>B<br>CHAMADO<br>ITSM<br><br>RF-193083<br>RF-193082     | RETENÇÃO<br>BAIXA<br>BAIXA<br>BAIXA<br>O SOLICITADO<br>POR<br><br>81<br>29   |        |
| ACKU<br>ORIGEM<br>Veritas<br>Veritas<br>IISTÓR<br>1416<br>1415<br>1414<br>1387               | IP (ÚLTIMOS 10 B.<br>JOBID<br>1104980<br>1101096<br>RICO DE SOLICITA<br>DESCRIÇÃO<br>ReconfigurarInstancia<br>AlterarDisco<br>IncluirDisco<br>SondaIncluirSolarWinds              | ACKUPS)<br>INICIO<br>08/03/2025<br>07/03/2025<br>07/03/2025<br>01:09:37<br>10/03/2025<br>01:09:37<br>10/03/2025<br>01:03:26<br>07/03/2025<br>01:03:26<br>07/03/2025<br>18:43:58                                                                               | 23:02:54<br>23:02:25<br>STÂNCIA (ÚLTIMA<br>PROCESSADO EM<br><br>10/03/2025<br>01:09:07<br>10/03/2025<br>01:06:38<br>07/03/2025<br>18:44:10 | TERMINO<br>08/03/20<br>07/03/20<br>S 10 SOL<br>STATUS<br>Aguarda<br>Disco all<br>Novo dis<br>Solarvi<br>Node:21            | 0<br>)25 23:18:49<br>)25 23:04:21<br>,ICITAÇÕES)<br>5<br>ando processar R<br>terado com suces<br>sco incluído com :<br>nds:Monitoração<br>19064                    | econfigurarInsta<br>sso: root / 70 GB<br>sucesso: data-1<br>do servidor inici               | STATUS<br>DONE<br>DONE<br>ncia<br>/ 80 GB<br>ado com sucesso | TAMA<br>7,05 G<br>7,03 G  | NHO<br>B<br>CHAMADO<br>ITSM<br><br>RF-193083<br>RF-193082<br>      | RETENÇÃO<br>BAIXA<br>BAIXA<br>BAIXA<br>SOLICITADO<br>POR<br><br>31<br>29<br> |        |
| ACKU<br>ORIGEM<br>Veritas<br>Veritas<br>IISTÓF<br>ID<br>1416<br>1415<br>1414<br>1387<br>1386 | JP (ÚLTIMOS 10 B.<br>JOBID<br>1104980<br>1101096<br>RICO DE SOLICITA<br>DESCRIÇÃO<br>ReconfigurarInstancia<br>AlterarDisco<br>IncluirDisco<br>SondalncluirSolarWinds<br>PosAgente | ACKUPS)<br>INICIO<br>08/03/2025<br>07/03/2025<br>07/03/2025<br>01:09:37<br>10/03/2025<br>01:09:37<br>10/03/2025<br>01:03:41<br>10/03/2025<br>01:03:41<br>10/03/2025<br>01:03:41<br>10/03/2025<br>01:03:41<br>10/03/2025<br>10:03:26<br>07/03/2025<br>18:43:58 | 23:02:54<br>23:02:25<br>STÂNCIA (ÚLTIMA<br>PROCESSADO EM<br><br>10/03/2025<br>01:06:38<br>07/03/2025<br>18:44:10<br>07/03/2025<br>18:44:09 | TERMING<br>08/03/20<br>07/03/20<br>S 10 SOL<br>STATUS<br>Aguarda<br>Disco all<br>Novo dis<br>Solarwi<br>Node:21<br>Executa | D<br>125 23:18:49<br>125 23:04:21<br>LICITAÇÕES)<br>5<br>ando processar R<br>terado com suces<br>sco incluído com<br>nds:Monitoração<br>19064<br>do Task de Inclus | econfigurarInsta<br>sso: root / 70 GB<br>sucesso: data-1<br>do servidor inici<br>ão de Rota | ncia<br>/ 80 GB<br>ado com sucesso                           | TAMA)<br>7.05 G<br>7.03 G | NHO<br>B<br>B<br>CHAMADO<br>ITSM<br><br>RF-193083<br>RF-193082<br> | RETENÇÃO<br>BAIXA<br>BAIXA<br>9 SOLICITADO<br>POR<br><br>29<br><br>29<br>    |        |

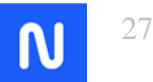

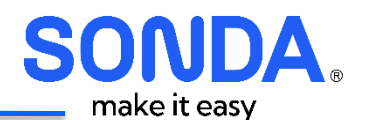

# 6.3.1.1. Catálogos de Provisionamento

Os catálogos de provisionamento de máquinas virtuais (VMs) permite um provisionamento robusto e ao mesmo tempo rápido.

A primeira etapa é selecionar qual o sistema operacional se deseja provisionar:

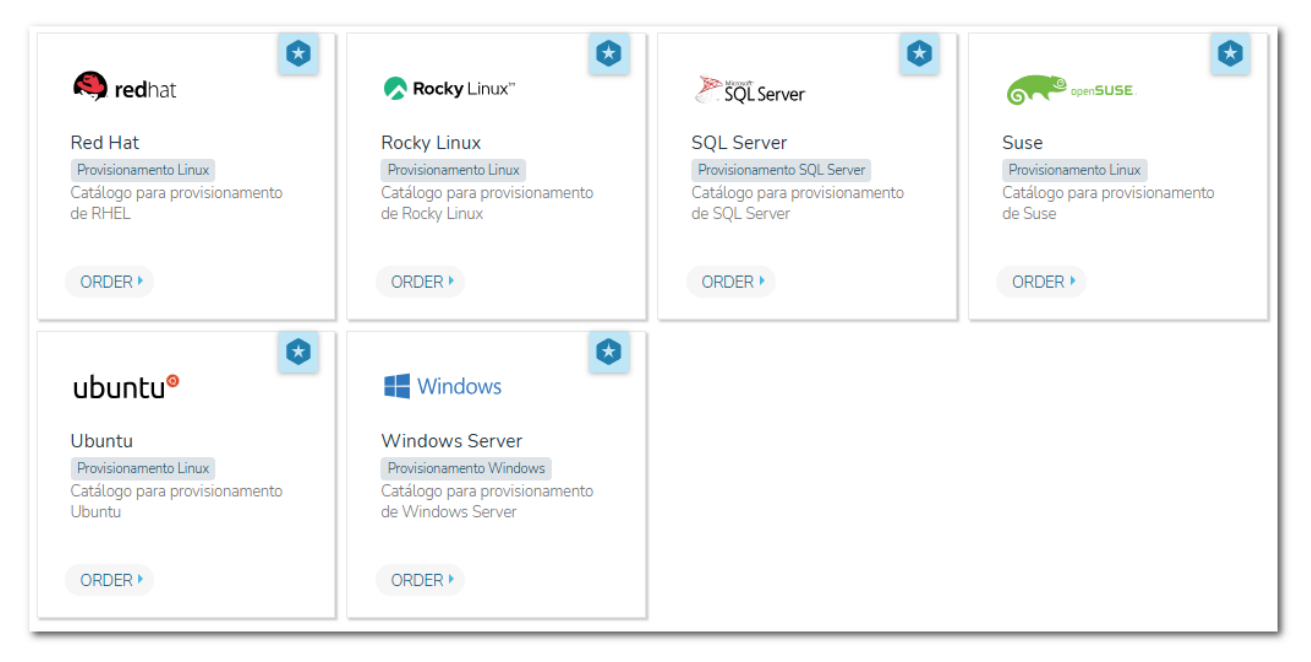

Ao clicar em ORDER, é exibida a tela de provisionamento:

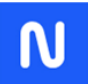

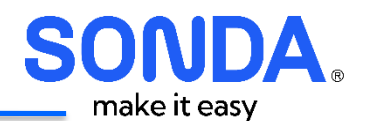

|                             |                                |                                       | _ |
|-----------------------------|--------------------------------|---------------------------------------|---|
| Nome da VM                  |                                |                                       |   |
| Ambiente                    | Selecione                      | ~                                     | - |
| Configuraçãos               |                                |                                       |   |
| Conngulações                |                                |                                       |   |
| Versão                      | Selecione                      | $\sim$                                | - |
| CPU / Sockets               | Selecione                      | ~                                     | _ |
| 0,00000                     |                                |                                       |   |
| Memoria                     | Selecione                      | ~                                     | - |
| Tamanho Total do Disco [GB] | Selecione                      | ~                                     | - |
| Parlon                      | Calaciana                      |                                       | _ |
| Dackup                      | Seleción da Política de Backun | ~                                     |   |
|                             |                                |                                       |   |
| Gestão                      |                                |                                       |   |
| Gestão                      | Selecione                      | ~                                     | _ |
|                             |                                |                                       |   |
| Preço                       |                                | ~                                     | ۴ |
| Resource Pool               |                                |                                       |   |
| Resource Pool               | 1                              |                                       | _ |
| Nesource Poor               | I                              | · · · · · · · · · · · · · · · · · · · |   |
| Folder                      |                                | ~                                     | - |
| Rede                        |                                |                                       |   |
|                             | 1                              |                                       | _ |
| Network Gerencia            | BR_CATAR-CS3222-GER-LAN        | ~                                     | r |
| Network Produção            | Selecione                      | ~                                     | - |
|                             |                                |                                       | _ |
|                             |                                | ORDER NOW                             |   |
|                             |                                |                                       |   |

Principais Configurações:

- Nome da VM: Informe o nome da VM que será provisionada
- Ambiente: Campo para informar para qual finalidade a VM está sendo provisionada:

| Ambiente | Selecione       | · |
|----------|-----------------|---|
|          | Selecione       |   |
|          | Desenvolvimento |   |
|          | Homologação     |   |
|          | Produção        |   |

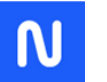

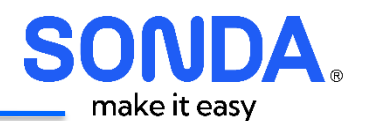

#### • Configurações Gerais da VM

 Versão: Permite selecionar a versão do sistema operacional que será instalado na VM. Por exemplo, para Red Hat

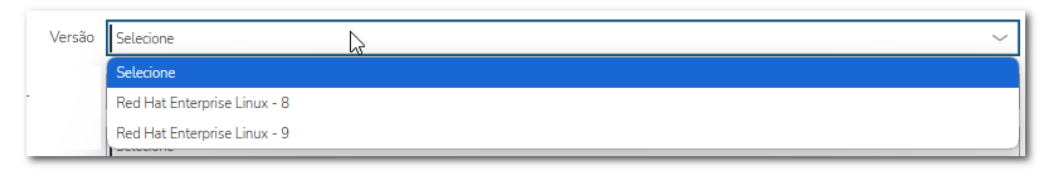

 CPU/Sockets: Define a quantidade de processadores virtuais (vCPUs) que a instância terá, assim como a relação de Sockets/CPU:

| CPU / Sockets | Selecione              | $\overline{}$ |
|---------------|------------------------|---------------|
|               | Selecione              |               |
|               | 01 Cores com 1 Socket  |               |
|               | 02 Cores com 1 Socket  |               |
|               | 04 Cores com 1 Socket  |               |
|               | 06 Cores com 1 Socket  | - 1           |
|               | 08 Cores com 1 Socket  | - 1           |
|               | 12 Cores com 1 Socket  |               |
|               | 16 Cores com 1 Socket  |               |
|               | 18 Cores com 1 Socket  |               |
|               | 02 Cores com 2 Sockets |               |
|               | 04 Cores com 2 Sockets |               |
|               | 06 Cores com 2 Sockets |               |
|               | 08 Cores com 2 Sockets |               |
|               | 12 Cores com 2 Sockets |               |
|               | 16 Cores com 2 Sockets |               |
|               | 18 Cores com 2 Sockets |               |

• **Memória:** Define a quantidade de memória RAM que a VM terá disponível. Depende da quantidade de CPU's selecionada. Por exemplo, para 2 Cores:

| Memoria | Selecione | $\searrow$ | ~ |
|---------|-----------|------------|---|
|         | Selecione |            |   |
| ·       | 4 GB      |            |   |
|         | 8 GB      |            |   |

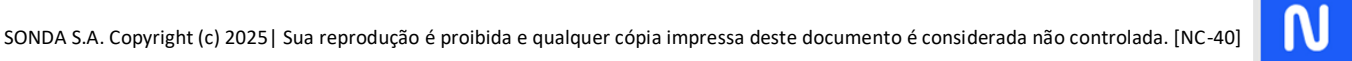

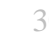

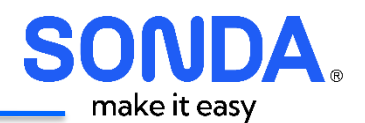

- **Tamanho Total do Disco (GB):** Indica o tamanho do armazenamento principal da VM. O valor padrão pode ser ajustado conforme a necessidade.
- Backup: Permite associar uma política de backup para garantir a recuperação dos dados caso necessário.

| Backup | Selecione             | ~ |
|--------|-----------------------|---|
|        | Selecione             | 3 |
|        | Selecione             |   |
|        | 3-CS-APP_BACKUP-LONGA |   |
|        | 0-CS-APP_SEM-BACKUP   |   |
|        | 1-CS-APP_BACKUP-BAIXA |   |
|        | 2-CS-APP_BACKUP-MEDIA |   |

#### • Configuração de Gestão

- Gestão: Permite incluir Professional Services oferecidos pela SONDA É possível selecionar um ou mais serviços simultaneamente:
  - Middleware
    - SAP Basis
    - SO
    - Banco de Dados (para SQL Server)

| Gestão | Selecione ~                                                                                               |
|--------|----------------------------------------------------------------------------------------------------|
|        | Selecione                                                                                                 |
|        | Cloud SONDA Server Red Hat - Tipo III - 2 vCpu 4 vGB - Sem Gestão                                         |
|        | Cloud SONDA Server Red Hat - Tipo III - 2 vCpu 4 vGB - Professional Services: Middleware                  |
| -      | Cloud SONDA Server Red Hat - Tipo III - 2 vCpu 4 vGB - Professional Services: SAP Basis                   |
|        | Cloud SONDA Server Red Hat - Tipo III - 2 vCpu 4 vGB - Professional Services: SAP Basis   Middleware      |
|        | Cloud SONDA Server Red Hat - Tipo III - 2 vCpu 4 vGB - Professional Services: SO                          |
|        | Cloud SONDA Server Red Hat - Tipo III - 2 vCpu 4 vGB - Professional Services: SO   Middleware             |
|        | Cloud SONDA Server Red Hat - Tipo III - 2 vCpu 4 vGB - Professional Services: SO   SAP Basis              |
| -      | Cloud SONDA Server Red Hat - Tipo III - 2 vCpu 4 vGB - Professional Services: SO   SAP Basis   Middleware |

Preço: Indica com base na seleção das configurações, o valor mensal da VM.

Preço R\$ 783,51 / mês | Cores:2 | Memória:4 GB | Disco:50 GB | Retencao:Longa

#### Resource Pool

- Resource pool: Campo que informa qual o resource pool está sendo utilizado, e não é necessário selecionar.
- Folder: Campo que informa qual folder está sendo utilizado, e não é necessário selecionar.

| Resource Pool |                | _ |
|---------------|----------------|---|
| Resource Pool | CS_APP_LINUX ~ | ] |
| Folder        | BR_CATAR ~     | ] |

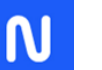

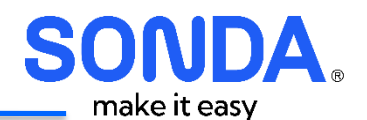

#### • Configuração de Rede

- Network Gerencia: Define a rede onde a VM será provisionada para gerenciamento interno (comunicação administrativa da TI). Já vem selecionada e não é necessária nenhuma ação.
- **Network Produção:** Define a rede de produção na qual a VM será alocada, garantindo conectividade com os sistemas e aplicações em uso.

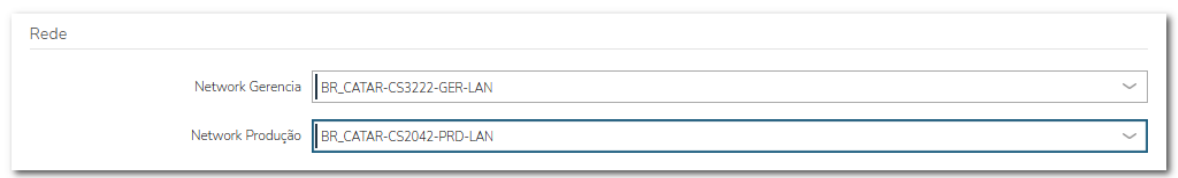

#### Finalização do Pedido

 Após definir todas essas configurações, o usuário pode proceder com a solicitação clicando em "ORDER NOW", iniciando assim o processo de provisionamento da máquina virtual conforme as especificações fornecidas.

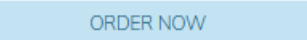

## 6.3.1.2. Gestão de Discos

#### 6.3.1.2.1. Disco – Alterar

Catálogo para alterar discos existentes de uma instância.

| Catálogo > Order                       |                                      |           |
|----------------------------------------|--------------------------------------|-----------|
| Disco<br>Catálog                       | o - Alterar<br>go de alterar o Disco |           |
|                                        |                                      |           |
| Instância                              | Selecione                            | ~         |
| Disco Existente                        | Selecione                            | ~         |
| Disco [GB]                             | Selecione                            | ~         |
| Estou ciente que TODOS os snapshots do | Selecione                            | ~         |
| servidor serão removidos.              |                                      |           |
|                                        |                                      | ORDER NOW |

Parâmetros:

- Instância: Selecionar a VM que se deseja alterar o disco;
- **Disco Existente**: Selecionar o disco a ser alterado;
- **Disco [GB]:** Selecionar o novo tamanho. Essa operação permite apenas aumentar o disco, e por isso, são apresentados os valores maiores que o tamanho atual;
- Estou ciente que TODOS os snapshots do servidor serão removidos: Selecionar a opção SIM, para indicar ciência da remoção dos Snapshots existentes.

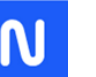

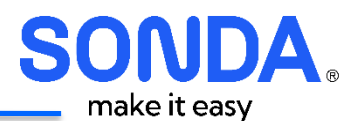

#### 6.3.1.2.2. Disco – Excluir

Catálogo para excluir um disco de uma instância. Apenas os discos adicionadas são permitidos. O disco root não pode ser removido.

| Catálogo > Order                           |                                                                     |           |  |  |
|--------------------------------------------|---------------------------------------------------------------------|-----------|--|--|
| Disco<br>Catálog                           | o - Excluir<br>go de excluir disco                                  |           |  |  |
| Instância                                  | Selecione<br>Exibidos apenas servidores que possuem disco adicional | ~         |  |  |
| Disco Existente                            | Selecione                                                           | ~         |  |  |
| Confirmação do Disco                       | Selecione                                                           | ~         |  |  |
| Tem certeza que deseja excluir este disco? | Selecione                                                           | ~         |  |  |
|                                            |                                                                     | ORDER NOW |  |  |

Parâmetros:

- Instância: Selecionar a instância. São exibidas apenas as instâncias que possuem disco adicional (as que possuem apenas o disco root não são exibidos);
- **Disco Existente**: Selecionar o disco adicional a ser removido;
- Confirmação do Disco: Confirmar o disco adicional a ser removido;
- Tem certeza que deseja excluir este disco?: Selecionar SIM para confirmar a exclusão.

# 6.3.1.2.3. Disco – Incluir

#### Catálogo para incluir um novo disco

| Catálogo > Order                                          |                |
|-----------------------------------------------------------|----------------|
| Disco - Incluir<br>Catálogo para Incluir Disco            |                |
| Instância Selecione Tamanho Total do Disco [GB] Selecione | ∽<br>ORDER NOW |

#### Parâmetros

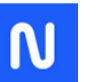

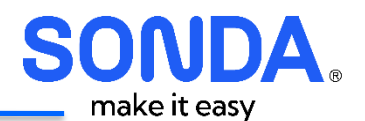

- Instância: Selecionar a instância que se deseja incluir o disco;
- Tamanho Total do Disco [GB]: Tamanho do disco a ser incluído;

#### 6.3.1.2.4. Disco – Solicitar > 2TB

Para discos maiores que 2TB será necessário solicitar para o time de Operações da SONDA. Esse catálogo faz essa requisição.

| Catálogo > Order                                                                                                |           |
|----------------------------------------------------------------------------------------------------|-----------|
| Disco - Solicitar >2TB<br>Solicitação de disco acima de 2TB                                                     |           |
| Instância Selecione Capacidade de Disco (GB) O valor solicitado deve ser maior que 2.500 GB Instância Selecione | ~         |
|                                                                                                    | ORDER NOW |

Parâmetros:

- Instância: Selecionar a instância que se deseja solicitar o disco;
- Capacidade de disco [GB]: Nova capacidade, acima de 2500GB;
- Justificativa: selecionar uma das opções:

| Justificativa | Selecione 🗸                    |
|---------------|--------------------------------|
|               | Selecione                      |
|               | Novo Disco                     |
|               | Aumentar Disco Root Atual      |
|               | Aumentar Disco Adicional Atual |
|               | Outros                         |

# 6.3.1.3. Gestão de Instância

## 6.3.1.3.1. Instância – Desligar

O catálogo "Instância - Desligar" no SONDA Hybrid permite que os usuários desliguem instâncias virtuais de forma controlada, com a opção de pausar o monitoramento durante o período de inatividade. Essa funcionalidade é útil para economia de recursos, otimização de custos e manutenção programada.

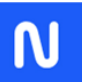

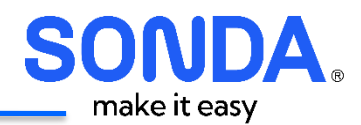

| Catálogo > Order             |                                                                   |           |        |
|------------------------------|-------------------------------------------------------------------|-----------|--------|
| Inst<br>Desli                | tância - Desligar<br>gamento de instância e pausa na monitoração. |           |        |
| Instânci                     | a Selecione                                                       |           | ~      |
| Tempo de Pausa na monitoraçã | Selecione                                                         |           | $\sim$ |
| Tipo de Paus                 | a Selecione                                                       |           | $\sim$ |
|                              |                                                                   | ORDER NOW |        |
|                              |                                                                   |           |        |

Parâmetros:

- Instância: Permite selecionar a máquina virtual (VM) que será desligada.
- **Tempo de Pausa na Monitorização**: Define o período durante o qual a instância permanecerá desligada e sem monitoramento, evitando alertas desnecessários durante esse tempo.

| Tempo de Pausa na monitoração | Selecione 🔓 🗸 |
|-------------------------------|---------------|
|                               | Selecione     |
|                               | 10 minutos    |
|                               | 1 hora        |
|                               | 12 horas      |
|                               | 1 dia         |
| -                             | 2 dias        |
|                               | 5 dias        |
|                               | 15 dias       |
|                               | 30 dias       |

• **Tipo de Pausa**: Atualmente o tipo de Pausa é coleta das informações de monitoração, porém sem gerar alarme.

| Tipo de Pausa | Selecione ~                     |   |
|---------------|---------------------------------|---|
|               | Selecione                       |   |
|               | Pausa com coleta mas sem alarme |   |
|               | A                               | 4 |

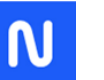

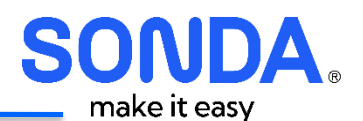

#### 6.3.1.3.2. Instância – Excluir

O catálogo "Instância - Excluir" no SONDA Hybrid permite que os usuários removam completamente uma máquina virtual (VM) do ambiente. Essa ação libera recursos computacionais, reduz custos operacionais e otimiza a infraestrutura multi-nuvem.

| Catálogo > Order                           |                                                                     |           |  |
|--------------------------------------------|---------------------------------------------------------------------|-----------|--|
| Disco<br>Catálog                           | o - Excluir<br>go de excluir disco                                  |           |  |
| Instância                                  | Selecione<br>Exibidos apenas servidores que possuem disco adicional | ~         |  |
| Disco Existente                            | Selecione                                                           | ~         |  |
| Confirmação do Disco                       | Selecione                                                           | ~         |  |
| Tem certeza que deseja excluir este disco? | Selecione                                                           | ~         |  |
|                                            |                                                                     | ORDER NOW |  |

Parâmetros:

- Instância: Permite selecionar a máquina virtual (VM) que será excluída.
- **Confirmação da Exclusão:** Exige que o usuário confirme explicitamente que a instância será excluída, garantindo que a ação seja intencional.

#### 6.3.1.3.3. Instância – Reconfiguração

O catálogo **"Instância - Reconfiguração"** no **SONDA Hybrid** permite que os usuários **alterem os recursos computacionais** de uma máquina virtual (VM), ajustando a configuração conforme a necessidade operacional. Essa funcionalidade possibilita **expandir ou reduzir a capacidade de CPU, memória e gerenciamento da instância**, garantindo flexibilidade e otimização de desempenho.

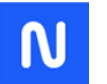
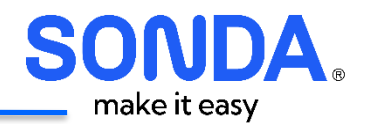

| Catálogo > Order                            |                                                                 |           |
|---------------------------------------------|-----------------------------------------------------------------|-----------|
| Instâ<br>Catálog                            | ncia - Reconfiguração<br>o para alteração do plano da instância |           |
| Selecione a Instância atual                 |                                                                 |           |
| Instância                                   | Selecione                                                       | ~         |
| Plano Atual                                 |                                                                 | ~         |
| Preço Plano Atual                           |                                                                 | ~         |
| Informe CPU.Memória e Gestão a sere         | n reconfiguradas                                                |           |
| CPU / Sockets                               | Selecione                                                       | ~         |
| Memoria                                     | Selecione                                                       | ~         |
| Gestão                                      | Selecione                                                       | ~         |
| Preço                                       |                                                                 | ~         |
| Estou ciente que a VM poderá ser Reiniciada | Selecione                                                       | ~         |
|                                             |                                                                 | ORDER NOW |
|                                             |                                                                 |           |

#### Principais Campos do Catálogo:

- Instância: Permite selecionar a máquina virtual que será reconfigurada.
- Plano Atual: Exibe a configuração atual da VM antes da alteração.

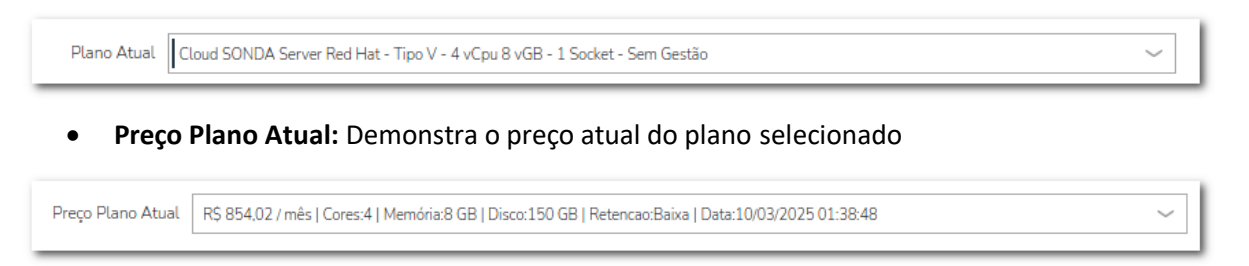

• **CPU por Socket:** Especifica a distribuição das CPUs entre os sockets físicos, otimizando o desempenho para cargas de trabalho específicas.

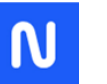

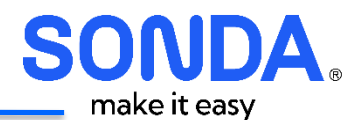

| CPU / Sockets | 02 Cores com 1 Socket 🗸 🗸 |
|---------------|---------------------------|
|               | Selecione                 |
|               | 01 Cores com 1 Socket     |
|               | 02 Cores com 1 Socket     |
|               | 04 Cores com 1 Socket     |
|               | 06 Cores com 1 Socket     |
|               | 08 Cores com 1 Socket     |
| 1             | 12 Cores com 1 Socket     |
|               | 16 Cores com 1 Socket     |
|               | 18 Cores com 1 Socket     |
|               | 02 Cores com 2 Sockets    |
|               | 04 Cores com 2 Sockets    |
|               | 06 Cores com 2 Sockets    |
|               | 08 Cores com 2 Sockets    |
|               | 12 Cores com 2 Sockets    |
|               | 16 Cores com 2 Sockets    |
|               | 18 Cores com 2 Sockets    |

• Memória: Permite ajustar a quantidade de memória RAM alocada à instância.

| Memoria | 4 GB ~    | I |
|---------|-----------|---|
|         | Selecione | l |
|         | 4 GB      | I |
|         | 8 GB      | I |
|         |           | 1 |

- Gestão: Permite incluir Professional Services oferecidos pela SONDA:
  - Middleware
  - SAP Basis
  - SO
  - Banco de Dados (para SQL Server)

| Selecione                      |                                                                             |  |
|--------------------------------|-----------------------------------------------------------------------------|--|
| Selecione                      |                                                                             |  |
| Cloud SONDA Server Red Hat - T | īpo III - 2 νCpu 4 νGB - Sem Gestão                                         |  |
| Cloud SONDA Server Red Hat - T | ipo III - 2 vCpu 4 vGB - Professional Services: Middleware                  |  |
| Cloud SONDA Server Red Hat - T | ipo III - 2 vCpu 4 vGB - Professional Services: SAP Basis                   |  |
| Cloud SONDA Server Red Hat - T | ipo III - 2 vCpu 4 vGB - Professional Services: SAP Basis   Middleware      |  |
| Cloud SONDA Server Red Hat - T | ipo III - 2 vCpu 4 vGB - Professional Services: SO                          |  |
| Cloud SONDA Server Red Hat - T | ipo III - 2 vCpu 4 vGB - Professional Services: SO   Middleware             |  |
| Cloud SONDA Server Red Hat - T | ipo III - 2 vCpu 4 vGB - Professional Services: SO   SAP Basis              |  |
| Cloud SONDA Server Red Hat - T | ïpo III - 2 vCpu 4 vGB - Professional Services: SO   SAP Basis   Middleware |  |

• **Preço**: Demonstra o novo preço após as alterações do plano selecionado.

Preço R\$ 742,16 / mês | Cores:2 | Memória:4 GB | Disco:150 GB | Retencao:Baixa | Data:10/03/2025 01:41:48

 $\sim$ 

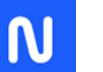

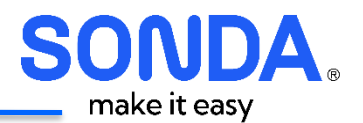

• **Confirmação de Reinicialização:** Informa que a VM pode ser reiniciada automaticamente para aplicar as novas configurações.

6.3.1.4. Pausa na Monitoração

O catálogo **"Pausa na Monitoração"** no **SONDA Hybrid** permite que os usuários **suspendam temporariamente o monitoramento de uma instância**, evitando alertas indevidos durante manutenções programadas, testes ou outras atividades que possam gerar notificações desnecessárias.

| Catálogo > Order              |                                     |           |
|-------------------------------|-------------------------------------|-----------|
| Paus<br>Pausa                 | sa na Monitoração<br>na monitoração |           |
| Instância                     | Selecione                           | ~         |
| Tempo de Pausa na monitoração | Selecione                           | ~         |
| Tipo de Pausa                 | Selecione                           | ~         |
|                               |                                     | ORDER NOW |

- Instância: Permite selecionar a máquina virtual (VM) que será desligada.
- **Tempo de Pausa na Monitoração**: Define o período durante o qual a instância permanecerá desligada e sem monitoramento, evitando alertas desnecessários durante esse tempo.

| Tempo de Pausa na monitoração | Selecione  |
|-------------------------------|------------|
|                               | Selecione  |
|                               | 10 minutos |
|                               | 1 hora     |
|                               | 12 horas   |
|                               | 1 dia      |
| -                             | 2 dias     |
|                               | 5 dias     |
|                               | 15 dias    |
|                               | 30 dias    |

• **Tipo de Pausa**: Atualmente o tipo de Pausa é coleta das informações de monitoração, porém sem gerar alarme.

| Tipo de Pausa | Selecione ~                     |   |
|---------------|---------------------------------|---|
|               | Selecione                       |   |
|               | Pausa com coleta mas sem alarme |   |
|               |                                 | 1 |

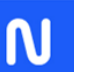

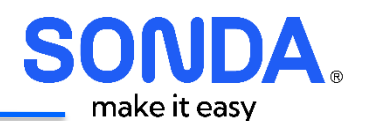

## 6.3.1.5. Backup

## 6.3.1.5.1. Restore de Backup

O catálogo "Restore de Backup" no SONDA Hybrid permite que os usuários restaurem um backup previamente realizado, garantindo a recuperação de dados em casos de falhas, exclusões acidentais ou necessidade de reversão a um estado anterior.

| Catálogo > Order                                      |           |
|-------------------------------------------------------|-----------|
| Restore de Backup<br>Solicitação de Restore de Backup |           |
| Instância                                             | ~         |
| Data de Restore do Backup Selecione                   | ~         |
|                                                       | ORDER NOW |

- Instância: Permite selecionar a máquina virtual (VM) que terá seu backup restaurado.
- **Data de Restore do Backup:** Define a data do backup que será utilizado para a restauração, garantindo que a versão correta dos dados seja recuperada.

### 6.3.1.6. Pool de IP

A gestão do Pool de IP permite reservar IP's para VM's que não foram provisionadas pelo SONDA Hybrid, evitando uma sobreposição de uso.

### 6.3.1.6.1. Pool de IP – Liberação de IP

O catálogo **"Pool de IP - Liberação de IP"** no **SONDA Hybrid** permite que os usuários **liberem endereços IP reservados manualmente** dentro de um **pool de IPs**, tornando-os disponíveis para novas alocações. Essa funcionalidade é essencial para **gerenciar o uso eficiente de IPs dentro da infraestrutura de rede**, evitando desperdício de recursos.

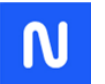

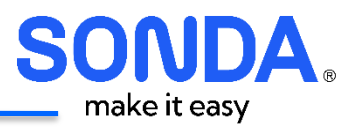

| Catálogo > Order |                              |
|------------------|------------------------------|
|                  | Pool de IP - Liberação de IP |
|                  | Pool Selecione ~             |
| IP a li          | iberar Selecione ~           |
|                  | ORDER NOW                    |

- **Pool:** Permite selecionar o **pool de IPs** onde o endereço IP está atualmente reservado.
- IP a liberar: Exibe a lista de IPs disponíveis para liberação, permitindo ao usuário escolher qual será removido da reserva e disponibilizado para uso futuro. Apenas os IP's reservados manualmente serão exibidos. Os IP's utilizados no processo de provisionamento não podem ser liberados por esse catálogo, apenas com a exclusão da VM.

#### 6.3.1.6.2. Pool de IP – Renomear Hostname da Reserva de IP

O catálogo **"Pool de IP - Renomear Hostname"** no **SONDA Hybrid** permite que os usuários **alterem o nome do hostname associado a um endereço IP reservado** dentro de um pool de IPs. Essa funcionalidade é útil para **organizar e padronizar a nomenclatura dos recursos de rede**, facilitando a gestão da infraestrutura.

| Catálogo > Order            |                                            |           |
|-----------------------------|--------------------------------------------|-----------|
| Pool                        | de IP - Renomear Hostname da Reserva de IP |           |
|                             |                                            |           |
| Pool                        | Selecione                                  | ~         |
| IP/Hostname Atual           | Selecione                                  | Ç ~       |
| Novo Hostname da Reserva IP |                                            |           |
|                             |                                            | ORDER NOW |
|                             |                                            | CABERNOW  |
|                             |                                            |           |

- Pool: Permite selecionar o pool de IPs onde o hostname será renomeado.
- **IP/Hostname Atual:** Exibe a lista de endereços IP e seus respectivos hostnames incluídos pelo catálogo de Reserva de IP, permitindo ao usuário escolher qual será alterado.

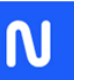

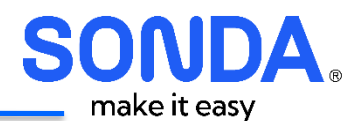

• Novo Hostname da Reserva IP: Define o novo nome que será atribuído ao hostname do IP selecionado.

#### 6.3.1.6.3. Pool de IP – Reserva de IP

O catálogo "Pool de IP - Reserva de IP" no SONDA Hybrid permite que os usuários reservem um endereço IP dentro de um pool de IPs, garantindo que o mesmo não seja alocado automaticamente para outros recursos. Essa funcionalidade é essencial para manter endereços IP fixos para serviços críticos, balanceadores de carga, firewalls e servidores específicos.

| Catálogo > Order |                       |           |
|------------------|-----------------------|-----------|
| Pool             | de IP - Reserva de IP |           |
| Pool             | Selecione             | ~         |
| IP a Reservar    | Selecione             | ~         |
| Hostname         |                       |           |
|                  | r                     | ORDER NOW |
|                  |                       |           |

- **Pool:** Permite selecionar o **pool de IPs** onde o endereço será reservado.
- IP a Reservar: Lista os IPs disponíveis dentro do pool para que o usuário escolha qual será reservado.
- **Hostname:** Permite definir um **hostname** associado ao IP reservado, facilitando a identificação e o gerenciamento dentro da infraestrutura.

#### 6.3.2. Order History

A aba de Order History apresenta o histórico de pedido dos itens do catálogo.

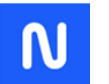

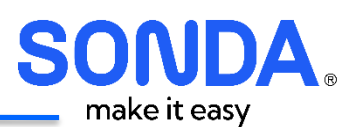

| ONDA<br>Hybrid             |                                             |                          | Ba             |          | Q Suporte-   🥘 | Cliente Operador + |
|----------------------------|---------------------------------------------|--------------------------|----------------|----------|----------------|--------------------|
| Operações                  | Provisionamento                             | Library                  | Infraestrutura | Snapshot | Ferramentas    | Administração      |
| 🖬 Catálogo 🛛 🗍 Ins         | tâncias 🔢 Jobs                              |                          |                |          |                |                    |
| Catálogo Order Hist        | iory                                        |                          |                |          |                |                    |
| ORDER PLACED<br>09/03/2025 | ITEMS ORDERED                               | ORDER STATUS<br>Concluir |                |          |                |                    |
| <b>1</b>                   | Instância - Excluir<br>Operational Workflow | Excluir Instância        |                |          |                |                    |
| ORDER PLACED<br>09/03/2025 | ITEMS ORDERED                               | ORDER STATUS<br>Concluir |                |          |                |                    |
| 🔗 Rocky Linux"             | Rocky Linux<br>Instance Type                | VM-Rocky-02              |                |          |                |                    |
| ORDER PLACED<br>09/03/2025 | ITEMS ORDERED                               | ORDER STATUS<br>Concluir |                |          |                |                    |
| 🔗 Rocky Linux''            | Rocky Linux<br>Instance Type                | teste-aprovação          |                |          |                |                    |

### 6.3.3. Instâncias

A Aba de Instâncias no SONDA Hybrid permite visualizar, gerenciar e operar máquinas virtuais (VMs) provisionadas na plataforma. Nela, o usuário pode acompanhar o status das instâncias, aplicar filtros para localizar recursos específicos e executar ações como iniciar, parar, reiniciar ou acessar o console remoto. Além disso, exibe métricas de uso, facilitando a administração do ambiente multi-nuvem.

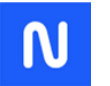

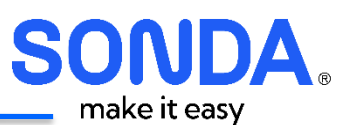

| SONDA<br>Hybrid           |                                                    |                                     |              | Buscar                                          |          | ٩               | ŝuporte≁       | 🧿 α            | iente Operador 🖌    |
|---------------------------|----------------------------------------------------|-------------------------------------|--------------|-------------------------------------------------|----------|-----------------|----------------|----------------|---------------------|
| Operações                 | Provisionamento                                    | Library                             | Infraest     | rutura S                                        | Snapshot | Ferr            | amentas        | ,              | Administração       |
| 🔠 Catálogo 📕 Ins          | stâncias 🔠 Jobs                                    |                                     |              |                                                 |          |                 |                |                |                     |
| CONTAGEM DE<br>INSTÂNCIAS | 16 Executando<br>Parado<br>STATUS                  | DA INSTÂNCIA                        | 14<br>2      | 40%<br>CPU MÁX.                                 | ARM      | 11%<br>MAZENAME | NTO            | 2<br>MEN       | 4%<br>MÓRIA         |
|                           |                                                    |                                     | G            |                                                 |          |                 |                |                |                     |
| NSTÂNCIAS                 |                                                    |                                     |              |                                                 |          |                 |                |                |                     |
| Buscar                    | Q Todos os Grupos 🗸 T                              | odas As Nuvens 🛛 🗸                  | All Statuses | ~                                               |          |                 |                | AÇÕ            | ES+ 🗘               |
| NOME                      | ✓ RESUMO                                           |                                     |              | LOCALIZAÇÃO                                     | EST      | TATÍSTICAS      |                |                |                     |
| CATARLNX01                | IP addr: 172.28                                    | .133.12                             |              | Grupo: BR_CATAR                                 |          | $\bigcirc$      | (i)            | (8)            | ( 4 )               |
| 🕸 CentOS                  | Versao: 7.9<br>Máquinas Virtu                      | ais: 1                              |              | Região:                                         | STATUS   | STATUS          | CPU MÁX.       | MEMÓRIA        | ARMAZENAMENTO       |
| CATARWIN01                | IP addr: 172.28<br>Versão: Windo<br>Máquinas Virtu | .133.11<br>ws Server 2019<br>ais: 1 |              | Grupo: BR_CATAR<br>Nuvens: Cloud SON<br>Região: |          | STATUS          | 40<br>CPU MÁX. | 100<br>MEMÓRIA | 67<br>ARMAZENAMENTO |

## 6.3.3.1. Contagem de Instâncias

Esse gráfico exibe a quantidade total de instâncias (máquinas virtuais) provisionadas na plataforma ao longo do tempo. Ele permite acompanhar a evolução do número de VMs, facilitando o gerenciamento do ambiente multi-nuvem.

## 6.3.3.2. Status da Instância

Exibe o status atual das instâncias ativas na plataforma, classificando-as em dois estados principais:

- Executando (Running): Instâncias que estão ativas e em funcionamento.
- Parado (Stopped): Instâncias que foram desligadas e estão inativas no momento.

Essa métrica auxilia no monitoramento do uso dos recursos computacionais e na tomada de decisões para otimizar a alocação de infraestrutura.

### 6.3.3.3. Lista de Instâncias

Essa seção permite visualizar e gerenciar as instâncias provisionadas no ambiente. Os principais elementos incluem:

- Campo de busca: Permite localizar instâncias específicas pelo nome.
- Filtros: Os menus suspensos possibilitam filtrar as instâncias por Grupo, Provedor de Nuvem e Status.
- Detalhes das Instâncias: Cada linha exibe informações sobre a instância, como nome, sistema operacional, grupo, provedor de nuvem, status de provisionamento e estatísticas de uso.

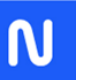

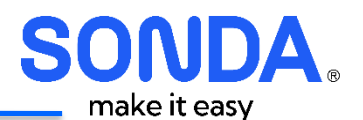

## 6.3.3.4. Menu "Ações"

Esse menu contém as principais operações que podem ser realizadas sobre uma instância específica. As opções incluem:

- Bloquear/Desbloquear: O Bloqueio impede que uma VM seja apagada, até que seja desbloqueada
- Open Console: Abre console para a VM

### 6.3.3.5. Visualizando uma instância

Para visualizar os detalhes de uma instância, deve-se na tela Provisionamento -> Instâncias clicar na instância selecionado, e será exibida a tela abaixo:

| Running Env:       | Homologação Tipo: Red | I Hat Enterprise Linux Plan: | Cloud SONDA Server Red Hat - T     | īpo V − 4 vCpu 8 vGB − | 1 SK                    |                 |
|--------------------|-----------------------|------------------------------|------------------------------------|------------------------|-------------------------|-----------------|
| itica Backup: Baix | а                     |                              |                                    |                        |                         |                 |
| $\oslash$          | 0                     | 100.000%                     | N/D                                | 1%                     | 11%                     | 4%              |
| STATUS             | ULTIMO BACK UP        | AVAILABILITY                 | TEMPO DE RESPOSTA                  | CPU MÁX.               | MEMÓRIA                 | ARMAZENAMENTO   |
| Resumo Rec         | rursos Runtime        | Armazenamento Rede           | Monitoring Snapshots               | Histórico Con:         | sole Wiki               |                 |
| upo: BR_CATAR      |                       | Nuvem: Cloud S               | ONDA                               | Data Criada:           | : 07/03/2025 06:20 PM   |                 |
| prietário: morphe  | us-api                | Layout: Red Hat              | Enterprise Linux                   | Versão: 8              |                         |                 |
| cleos: 4           |                       | Memória: 8.0GiE              | 3                                  | Armazenam              | ento Total: 150.0GiB    |                 |
| agem de Origem: `  | TL-NOVOPORTALHML-CS_R | HEL8 Programanção d          | le Desligamento: Horario Comercial | Tempo de Pi            | rovisionamento: 18 minu | ites 55 seconds |
| STATUS NOME        |                       | HOST                         |                                    |                        | ADDRESS(ES)             |                 |
| TESTE-             | MG-01                 | dc1esx293.ativa              | isdc.local                         |                        | 172.28.133.21           |                 |
| М                  | emória                | Armazenamento                | )                                  | CPU                    |                         | Rede            |
|                    |                       |                              |                                    |                        |                         |                 |

## 6.3.3.6. Parte Superior

A parte superior da Instância possui os seguintes elementos:

- Estrela para marcar a instância como favorita e ser exibida no painel de controle
- Nome do plano da Instância
- Tag que indica a Política de Backup

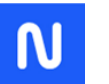

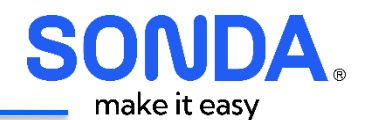

- Botão de Edição;
- Botão de Ações;
- Abas inferiores.

| <b>Red</b> hat<br>TESTE-IMG- | ·01 ★ Marcar c                  | omo Favorito       | Planc                            | )                 |                | EDITAR AÇÕES •<br>Open Console<br>Bloquear |
|------------------------------|---------------------------------|--------------------|----------------------------------|-------------------|----------------|--------------------------------------------|
| Politica Backup: Ba          | .v: Homologação Tipo: F<br>aixa | e Backup           | an: Cloud SONDA Server Red Hat - | Tipo V - 4 vCpu 8 | vGB-1SK Edição | Criar Snapshot                             |
| $\wedge$                     | •                               | 100.000%           | N/D                              | 0%                | 11%            | 4%                                         |
| STATUS                       | ULTIMO BACK UP                  | AVAILABILITY       | TEMPO DE RESPOSTA                | CPU MÁX.          | MEMÓRIA        | ARMAZENAMENTO                              |
| Resumo F                     | lecursos Runtime                | Armazenamento Rede | e Monitoring Snapshots           | Histórico         | Console Wiki   | 🗲 Abas Infe                                |

## 6.3.3.7. Editar instância

A edição de instância permite:

- Trocar o nome de exibição;
- Trocar o ambiente;
- Incluir novas Tags;
- Selecionar uma programação de desligamento.

| EDITAR INSTÂNCIA |                   |       |            |            | × |
|------------------|-------------------|-------|------------|------------|---|
|                  |                   |       |            |            | 7 |
| NOME DE EXIBIÇÃO | IESIE-IMG-UI      |       |            |            |   |
| NOME             | TESTE-IMG-01      |       |            |            |   |
| DESCRIÇÃO        |                   |       |            |            | 7 |
| BESSING IS       |                   |       |            |            |   |
| AMBIENTE         | Homologação       |       |            | $\sim$     |   |
| GRUPO            | BR_CATAR          |       |            | ~          | 7 |
|                  |                   |       |            |            |   |
| TAG              | Politica Backup   | Baixa |            | <b>Ū</b> + |   |
| LABELS           |                   |       |            |            | 7 |
|                  |                   |       |            |            | _ |
| PROGRAMANÇÃO DE  | Horario Comercial |       |            | $\sim$     |   |
| DESLIGAMENTO     |                   |       |            |            | _ |
| PROPRIETÁRIO     | morpheus-api      |       |            |            |   |
|                  |                   |       |            |            |   |
|                  |                   |       | SALVAR ALT | ERAÇÕES    |   |
|                  |                   |       |            |            |   |

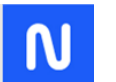

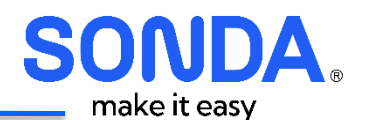

## 6.3.3.8. Ações

É possível executar 3 ações:

- **Open Console**: Abre console para a instância
- **Bloquear**: Ao ativar o Bloqueio, a instância não pode ser excluída. Esse menu é alterado para "Desbloquear", que deve ser utilizado para permitir a exclusão
- Criar Snapshot: Para as instâncias VMware, esse é a forma que um snapshot deve ser executado.

Na aba "Snapshots" é possível visualizar os snapshots criados e restaurar a instância com um desses snapshots.

#### 6.3.3.9. Aba Resumo

Nessa Aba são exibidas as informações de Disco, Memória, CPU, sistema operacional.

Também são exibidos os gráficos de utilização das últimas 24 horas de:

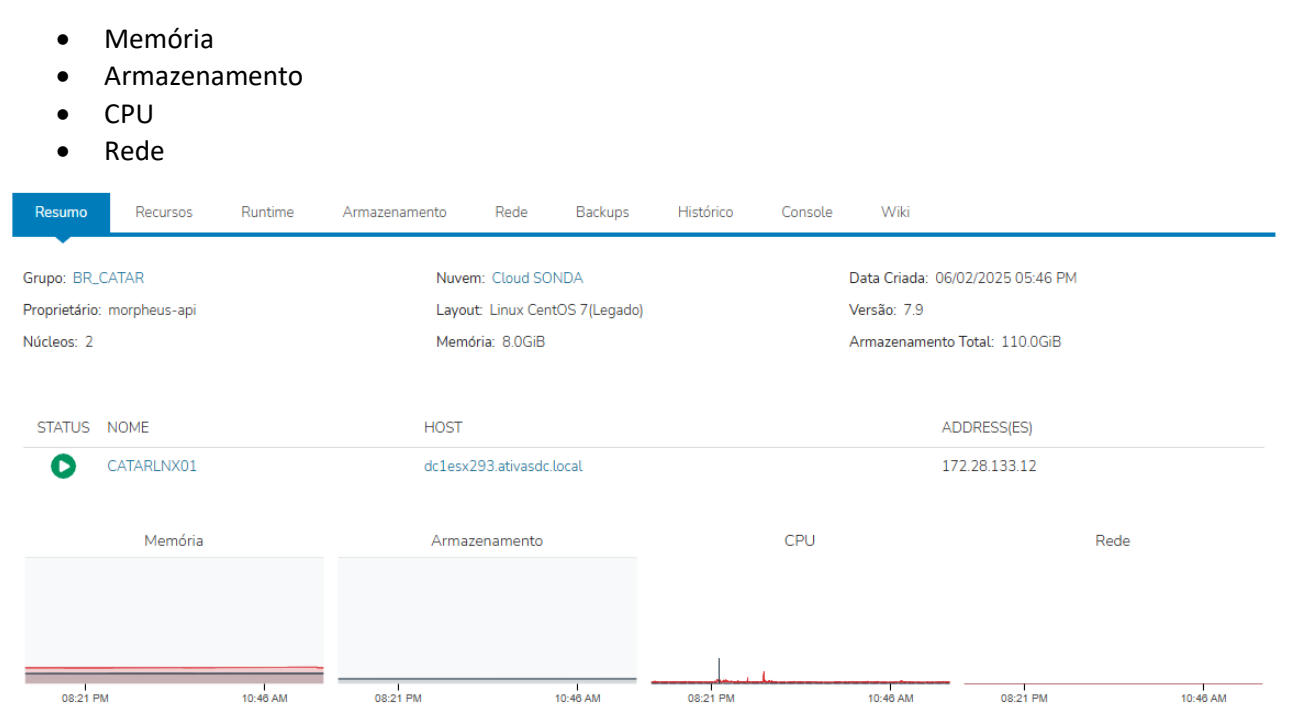

### 6.3.3.10. Aba Recursos

Exibe o host onde a Máquina Virtual foi provisionada.

| Resumo | Recursos   | Runtime Armaz            | zenamento F               | Rede E | Backups   | Histórico     | Console    | Wiki    |               |    |
|--------|------------|--------------------------|---------------------------|--------|-----------|---------------|------------|---------|---------------|----|
|        | •          |                          | _                         |        |           |               |            |         |               |    |
|        |            |                          |                           | Todos  | 5         | VMs           |            |         |               |    |
| VMS    |            |                          |                           |        |           |               |            |         |               |    |
| STATUS | NOME       | HOST                     | TIPO                      | NUV    | VEM       | ADDRESS(ES)   | COMPUTAÇÃO | MEMÓRIA | ARMAZENAMENTO |    |
| 0      | CATARLNX01 | dc1esx293.ativasdc.local | Linux CentOS<br>7(Legado) | Clou   | ud<br>NDA | 172.28.133.12 | 1          | 8       | 4             | ¢- |
|        |            |                          | (                         |        |           |               |            |         |               |    |

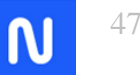

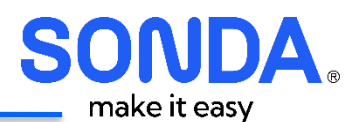

### 6.3.3.11. Aba Armazenamento

Exibe os discos associados a instância, com sua identificação e Data Store onde foram provisionadas.

| Resumo | Recurso | s R      | untime    | Armazenamento | Rede        | Backups      | Histórico   | Console  | Wiki            |                |             |
|--------|---------|----------|-----------|---------------|-------------|--------------|-------------|----------|-----------------|----------------|-------------|
|        |         |          |           | •             |             |              |             |          |                 |                |             |
| 1      |         |          | 0         |               | 0           |              |             | 6        |                 | 5.96           | 5           |
| DISKS  | PI      | CO DE LE | EITURA DE | IOPS MÉ       | DIA DE LEIT | TURA IOPS    | PICO DE     | GRAVAÇÃO | DE IOPS         | MÉDIA DE GRAVA | ÇÃO DE IOPS |
|        |         |          |           |               |             |              |             |          |                 |                |             |
|        |         |          |           |               |             |              |             |          |                 |                |             |
|        |         |          |           |               | ( \         | /olumes      | Controllers |          |                 |                |             |
|        |         |          |           |               |             |              |             |          |                 |                |             |
| CATARL | NX01    |          |           |               |             |              |             |          |                 |                |             |
| ROOT   | LABEL   | DEVICE   | TIPO      | DATA STORE    |             |              |             | STORAGE  | CONTROLLER      | MOUNT POINT    | MAX         |
| ~      | root    | sda      | Standard  | DC1STGPRDIBM  | IFGRID-CS_/ | APP_LINUX-DA | DOS_04      | SCSI VMw | are Paravirtual | SCSI 0:0       | 110.0GiB    |
|        | _       |          |           |               |             |              |             |          |                 |                |             |
|        | 6.      | 3.3.     | 12. At    | oa Rede       |             |              |             |          |                 |                |             |

Exibe as redes associadas à instância, com os IP's e respectivas redes.

As redes indicam qual Pool de IP foi utilizado para obter o IP

| Resumo     | Recursos Runtime                           | Armazenamento     | Rede Backups       | Histórico | Console Wiki            |            |             |  |  |  |  |
|------------|--------------------------------------------|-------------------|--------------------|-----------|-------------------------|------------|-------------|--|--|--|--|
| 2          | 0.0MiB/s                                   | 5                 | 0.0MiB/s           | 0.0M      | iB/s 0.0MiB/s           | 0.0MiB/s   | 0.0MiB/s    |  |  |  |  |
| INTERFACE  | S LARGURA DE BANDA                         | A MÁXIMA LARG     | URA DE BANDA MÉDI, | A PICO D  | E RX MÉDIA DE RX        | PICO DE TX | MÉDIA DE TX |  |  |  |  |
| ▼ INTERFAC | ▼ INTERFACE DE REDE: CATARLNX01            |                   |                    |           |                         |            |             |  |  |  |  |
| PRIMÁRIO   | ENDEREÇO IP                                | ENDEREÇO MAC      | LABEL              | TIPO      | REDE                    | DHCP       |             |  |  |  |  |
| ~          | 172.28.133.12<br>fe80::250:56ff:fe8d:22a8  | 00:50:56:8d:22:a8 | Network adapter 1  | VMXNET 3  | BR_CATAR-CS3222-GER-LAN | l 🗸        |             |  |  |  |  |
|            | 192.168.133.12<br>fe80::250:56ff:fe8d:edaa | 00:50:56:8d:ed:aa | Network adapter 2  | VMXNET 3  | BR_CATAR-CS2042-PRD-LAN | ۰ ×        |             |  |  |  |  |

## 6.3.3.13. Aba Snapshots

Nessa aba é possível:

- Realizar Backup através do orquestrador. Essa opção está funcional apenas para as nuvens públicas
- Listar os snapshots executados através do botão "Ações" da Instância
- Restaurar uma instância a partir de um snapshot

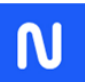

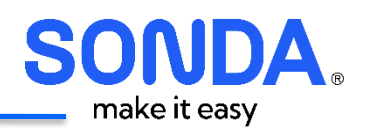

| Resumo    | Recursos            | Runtime          | Armazenamento           | Rede N            | 4onitoring     | Snapshots         | Histórico       | Console          | Wiki         |          |                 |
|-----------|---------------------|------------------|-------------------------|-------------------|----------------|-------------------|-----------------|------------------|--------------|----------|-----------------|
|           | _                   |                  |                         |                   |                | · · · · ·         |                 |                  |              |          |                 |
| No Bucke  | et or File Share co | onfigured as the | e default backup storag | e location. Backı | ups will be sa | aved locally on t | he appliance ar | nd may have limi | ted storage. |          |                 |
| Nenhum ba | ickup configurado   | )                |                         |                   |                |                   |                 |                  |              | Å        | DICIONAR BACKUP |
| SNAPSH    | IOTS                |                  |                         |                   |                |                   |                 |                  |              |          |                 |
| TESTE-IM  | G-01                |                  |                         |                   |                |                   |                 |                  |              |          |                 |
|           |                     |                  |                         |                   |                |                   |                 |                  |              |          | EXCLUIR TUDO    |
| ATUAL     | NOME                |                  |                         | DE                | SCRIÇÃO        | DATA CRIA         | DA              | STATU            | 5            |          |                 |
| ~         | TESTE-IMG-01-       | 2025-03-10T1     | 4:14:39.415Z            |                   |                | 10/03/202         | 5 11:15 AM      | Comple           | te           | <u>}</u> | MAIS -          |
|           |                     |                  |                         |                   |                |                   |                 |                  |              |          |                 |
|           |                     |                  |                         |                   |                |                   |                 |                  |              |          |                 |
|           |                     |                  |                         |                   |                |                   |                 |                  |              |          |                 |
|           |                     |                  |                         |                   |                |                   |                 |                  |              |          |                 |

#### Em relação a lista de snapshot, é possível excluir ou Reverter o Snapshot para uma instância

| ATUAL | NOME                                  | DESCRIÇÃO | DATA CRIADA         | Reverter Excluir<br>STATUS | EXCLUIR TUDO |
|-------|---------------------------------------|-----------|---------------------|----------------------------|--------------|
| ~     | TESTE-IMG-01-2025-03-10T14:14:39.415Z |           | 10/03/2025 11:15 AM | Complete 🎍                 | Û            |

Ao selecionar reverter, será exibida uma tela solicitando a confirmação de reverter:

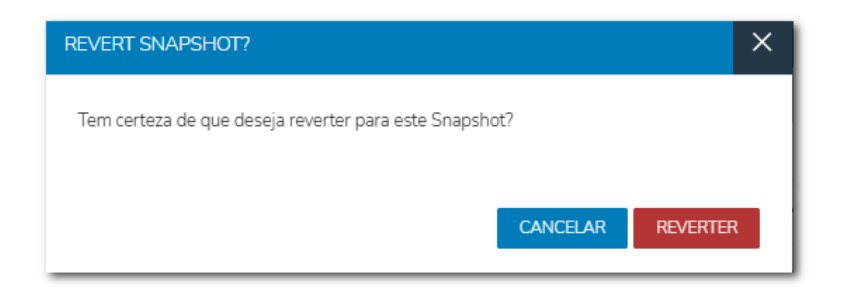

Selecionando Reverter, a instância será revertida utilizando o snapshot selecionado

## 6.3.3.14. Aba Histórico

Exibe todas as ações executadas na instância, como Inclusão de discos, reconfiguração de plano, Criação de Snapshot.

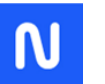

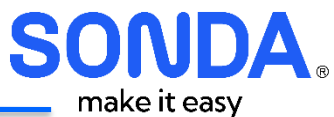

|                                          |             |                   |                       |               |                  |           |         |           |      | IIIake        |
|------------------------------------------|-------------|-------------------|-----------------------|---------------|------------------|-----------|---------|-----------|------|---------------|
| Resumo                                   | Recursos    | Runtime           | Armazenamento         | Rede          | Backups          | Histórico | Console | Wiki      |      |               |
|                                          |             |                   |                       |               |                  | •         | •       |           | • •  |               |
|                                          | 12/18/202   | 4                 | 1/4/2025              | 1/21/20       | 25               | 2/8/2025  |         | 2/25/2025 | 3/14 | /2025         |
| Search                                   |             | Q Todos           | ~                     |               |                  |           |         |           |      |               |
|                                          |             |                   |                       |               |                  |           |         |           |      | <b>∧ \$</b> - |
| E                                        | CATARI      | LNX01 - Cre       | eate Snapshot         |               |                  |           |         |           |      |               |
|                                          | Data de Iní | cio: 10/03/2025 ( | 09:09 AM Duração: 17  | s Usuário: Cl | iente Administra | dor       |         |           |      |               |
|                                          | CATARI      | LNX01 - res       | sizing                |               |                  |           |         |           |      | ^             |
|                                          | Data de Iní | cio: 05/03/2025 ( | 04:27 PM Duração: 8s  | Usuário: mo   | pheus-api        |           |         |           |      |               |
| £33                                      | CATARI      | LNX01 - Sta       | artup                 |               |                  |           |         |           |      | ^             |
|                                          | Data de Iní | cio: 24/02/2025 ( | 06:40 PM Duração: 15: | s Usuário: Cr | istiano Santiago |           |         |           |      |               |
| 23-23-23-23-23-23-23-23-23-23-23-23-23-2 | CATARI      | LNX01 - Sto       | op Service            |               |                  |           |         |           |      | ^             |
|                                          | Data de Iní | cio: 21/02/2025 ( | 03:09 PM Duração: 16: | s Usuário: m  | orpheus-api      |           |         |           |      |               |

É possível obter mais informações da ação ao clicar na seta do lado direito do item.

Por exemplo, a ação de resizing pode ser exibido a alteração do plano que foi executado:

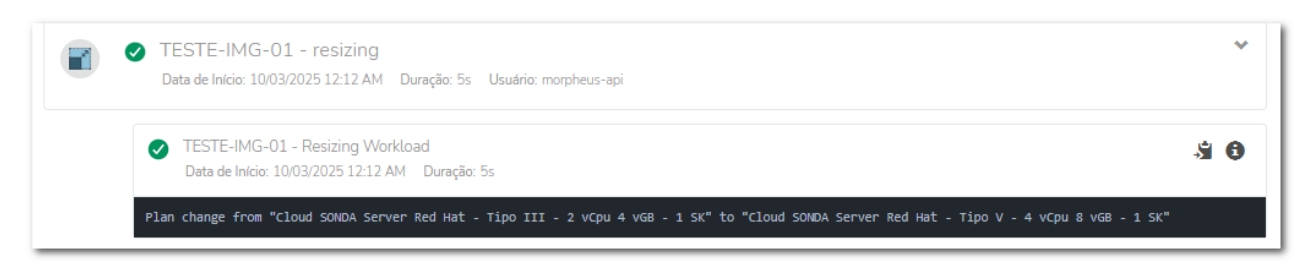

## 6.3.3.15. Aba Console

Abre um console com a Instância

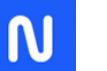

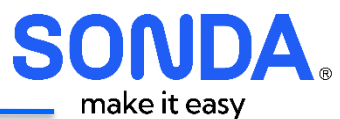

| Resumo | Recursos      | Runtime                                       | Armazenamento                 | Rede Back                | ups   | Histórico |     | Console | Wiki                       |              |  |
|--------|---------------|-----------------------------------------------|-------------------------------|--------------------------|-------|-----------|-----|---------|----------------------------|--------------|--|
|        |               |                                               |                               |                          |       |           |     |         |                            |              |  |
| (Con   | ectado) - CAT | ARLNX01                                       |                               |                          |       |           |     |         | ENVIAR CTRL + ALT + DELETE | HYPERVISOR - |  |
|        | (             | CentOS Linux 7<br>Kernel 3.10.0-              | (Core)<br>1160.76.1.el7.x86   | 5_64 on an x86_6         | 4     |           |     |         |                            |              |  |
|        | 1             | catarlnx01 log<br>Password:<br>Last login: Th | in: root<br>u Feb 20 15:22:59 | 9 from 198.51.10         | 0.132 |           |     |         |                            |              |  |
|        | ]             | ernel IP rout                                 | ing table<br>Gateway          | Genmask                  | Flags | Metric    | Ref | Use     | Iface                      |              |  |
|        | l.            | 3.0.0.0<br>172 16 104 0                       | 192.168.133.1                 | 0.0.0.0<br>255 255 254 0 | UG    | 101       | 0   | 0       | eth1                       |              |  |
|        |               | 172.18.0.128                                  | 172.28.133.1                  | 255.255.255.19           | 2 UG  | 100       | 0   | 0       | ethØ                       |              |  |
|        |               | 172.28.133.0                                  | 0.0.0                         | 255.255.255.19           | 2 U   | 100       | 0   | Ø       | eth0                       |              |  |
|        |               | 192.0.2.0                                     | 172.28.133.1                  | 255.255.255.0            | UG    | 0         | 0   | 0       | eth0                       |              |  |
|        |               | 192.0.2.0                                     | 172.28.133.1                  | 255.255.255.0            | UG    | 100       | 0   | 0       | eth0                       |              |  |
|        |               |                                               | 0.0.0.0                       | 255.255.255.19           | 20    | 101       | 0   | 0       | eth1                       |              |  |
|        |               | 198.51.100.128                                | 172.28.133.1                  | 255.255.255.22           | 4 UG  | ы         | И   | 6       | ethu                       |              |  |
|        |               | rootecatarInx                                 | 81 1#                         |                          |       |           |     |         |                            |              |  |
|        |               |                                               |                               |                          |       |           |     |         |                            |              |  |
|        |               |                                               |                               |                          |       |           |     |         |                            |              |  |

## 6.3.3.16. Aba Wiki

Essa aba traz informações importantes sobre a instância:

- Link para dashboard Finops
- Billing
- Últimos Backups
- Últimas solicitações da Instância

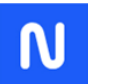

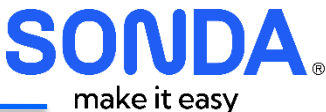

Rede

Backups

Histórico Console

#### CATARLNX01

Atualizado pela última vez por: morpheus-api on 13/03/2025 01:12 AM

#### DASHBOARD FINOPS

Clique aqui para acessar o dashboard Finops Clique aqui para acessar o painel de faturas

#### BILLING

| MES       |              | PERIODO             | PLANO               |        | TOTAL   |          |
|-----------|--------------|---------------------|---------------------|--------|---------|----------|
| BACKUP (Ú | LTIMOS 10 BA | (CKUPS)             |                     |        |         |          |
| ORIGEM    | JOBID        | INICIO              | TERMINO             | STATUS | TAMANHO | RETENÇÃO |
| Veritas   | 1124270      | 13/03/2025 00:27:57 | 13/03/2025 00:30:14 | DONE   | 4,61 GB | BAIXA    |
| Veritas   | 1119766      | 12/03/2025 00:41:39 | 12/03/2025 00:44:01 | DONE   | 4,61 GB | BAIXA    |
| Veritas   | 1115468      | 11/03/2025 01:04:01 | 11/03/2025 01:06:10 | DONE   | 4,6 GB  | BAIXA    |
| Veritas   | 1105770      | 08/03/2025 23:44:30 | 08/03/2025 23:46:34 | DONE   | 4,69 GB | BAIXA    |
| Veritas   | 1101293      | 07/03/2025 23:13:23 | 07/03/2025 23:14:15 | DONE   | 4,61 GB | BAIXA    |
| Veritas   | 1096536      | 06/03/2025 23:14:12 | 06/03/2025 23:14:59 | DONE   | 4,64 GB | BAIXA    |

#### HISTÓRICO DE SOLICITAÇÕES DA INSTÂNCIA (ÚLTIMAS 10 SOLICITAÇÕES)

| ID   | DESCRIÇÃO              | SOLICITADO EM          | PROCESSADO EM          | STATUS                                                                                  | CHAMADO<br>ITSM | SOLICITADO<br>POR |
|------|------------------------|------------------------|------------------------|-----------------------------------------------------------------------------------------|-----------------|-------------------|
| 1308 | BkpRestore             | 06/03/2025<br>16:10:47 | 06/03/2025<br>16:11:09 | Aberto chamado RF-1930728 para solicitar restaurar backup<br>1092081 da data 05/03/2025 | RF-1930728      |                   |
| 1278 | AlterarDisco           | 05/03/2025<br>16:25:01 | 05/03/2025<br>16:27:26 | Disco alterado com sucesso: root / 110 GB                                               |                 |                   |
| 1150 | PowerOn                | 24/02/2025<br>18:44:23 | 24/02/2025<br>18:44:23 | Power On:VM com PowerScheduled programado e sem alteração no<br>Solarwinds              |                 |                   |
| 470  | DesligarInstancia      | 21/02/2025<br>15:08:08 | 21/02/2025<br>15:08:12 | Solarwinds: alarmes pausados até 21/02/25 15:18 - Instância<br>parada com sucesso       |                 |                   |
| 58   | SondaIncluirSolarWinds | 07/02/2025<br>10:30:41 | 07/02/2025<br>10:30:59 | Solarwinds:Monitoração do servidor iniciado com sucesso.<br>Node:219043                 |                 |                   |
| 57   | PosAgente              | 07/02/2025<br>10:30:41 | 07/02/2025<br>10:30:58 | Executado Task de Inclusão de Rota                                                      |                 |                   |
| 29   | IncluirCMDB            | 06/02/2025<br>18:37:20 | 06/02/2025<br>18:39:12 | Inclusão VM no CMDB                                                                     | RF-1926596      |                   |

#### Detalhes das seções:

#### • Dashboard Finops

Links para acessar o dashboard Finops e para acessar o painel de faturas

#### • BILLING

Exibe os valores de cada mês. Caso exista alteração de plano da instância durante o mês, haverá um registro para cada período.

A coluna de Mês é um link para realizar o download da planilha detalhada de faturamento do Tenant.

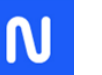

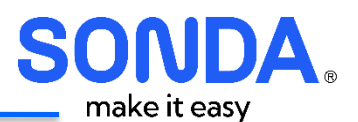

| 1 | BILLING |                     |                                                                     |           |
|---|---------|---------------------|---------------------------------------------------------------------|-----------|
|   | MES     | PERIODO             | PLANO                                                               | TOTAL     |
|   | 202502  | 06/02/25 - 28/02/25 | Cloud SONDA Server Linux - Tipo IV - 2 vCpu 8 vGB - 1 Socket - : SO | R\$455.32 |
|   | 202503  | 01/03/25 - 10/03/25 | Cloud SONDA Server Linux - Tipo IV - 2 vCpu 8 vGB - 1 Socket - : SO | R\$199.70 |

#### • BACKUP (Últimos 10 backups)

BACKUP (ÚLTIMOS 10 BACKUPS)

#### Exibe os últimos 10 backups realizados, indicando a origem, tamanho, retenção e status do Backup.

| ORIGEM  | JOBID   | INICIO              | TERMINO             | STATUS | TAMANHO | RETENÇÃO |
|---------|---------|---------------------|---------------------|--------|---------|----------|
| Veritas | 1115468 | 11/03/2025 01:04:01 | 11/03/2025 01:06:10 | DONE   | 4,6 GB  | BAIXA    |
| Veritas | 1105770 | 08/03/2025 23:44:30 | 08/03/2025 23:46:34 | DONE   | 4,69 GB | BAIXA    |
| Veritas | 1101293 | 07/03/2025 23:13:23 | 07/03/2025 23:14:15 | DONE   | 4,61 GB | BAIXA    |

#### HISTÓRICO DE SOLICITAÇÕES DA INSTÂNCIA (últimas 10 solicitações)

| ID   | DESCRIÇÃO              | SOLICITADO EM          | PROCESSADO EM          | STATUS                                                                                  | CHAMADO<br>ITSM | SOLICITADO<br>POR |
|------|------------------------|------------------------|------------------------|-----------------------------------------------------------------------------------------|-----------------|-------------------|
| 1308 | BkpRestore             | 06/03/2025<br>16:10:47 | 06/03/2025<br>16:11:09 | Aberto chamado RF-1930728 para solicitar restaurar backup<br>1092081 da data 05/03/2025 | RF-1930728      |                   |
| 1278 | AlterarDisco           | 05/03/2025<br>16:25:01 | 05/03/2025<br>16:27:26 | Disco alterado com sucesso: root / 110 GB                                               |                 |                   |
| 1150 | PowerOn                | 24/02/2025<br>18:44:23 | 24/02/2025<br>18:44:23 | Power On:VM com PowerScheduled programado e sem alteração no<br>Solarwinds              |                 |                   |
| 470  | DesligarInstancia      | 21/02/2025<br>15:08:08 | 21/02/2025<br>15:08:12 | Solarwinds: alarmes pausados até 21/02/25 15:18 - Instância<br>parada com sucesso       |                 |                   |
| 58   | SondaIncluirSolarWinds | 07/02/2025<br>10:30:41 | 07/02/2025<br>10:30:59 | Solarwinds:Monitoração do servidor iniciado com sucesso.<br>Node:219043                 |                 |                   |
| 57   | PosAgente              | 07/02/2025<br>10:30:41 | 07/02/2025<br>10:30:58 | Executado Task de Inclusão de Rota                                                      |                 |                   |
| 29   | IncluirCMDB            | 06/02/2025             | 06/02/2025             | Inclusão VM no CMDB                                                                     | RF-1926596      |                   |

#### HISTÓRICO DE SOLICITAÇÕES DA INSTÂNCIA (ÚLTIMAS 10 SOLICITAÇÕES)

#### 6.4. Library

### 6.4.1. Automação – Programação de Desligamento

A Aba de Programação de Desligamento no SONDA Hybrid permite aos usuários agendar o desligamento automático de instâncias, garantindo maior controle sobre o consumo de infraestrutura e otimizando custos operacionais.

#### Principais funcionalidades:

- **Criação de Agendamentos:** Permite configurar horários específicos para desligamento de instâncias, evitando consumo desnecessário de recursos.
- Gerenciamento de Agendamentos Existentes: Exibe a lista de desligamentos programados, permitindo editar ou remover agendamentos conforme necessário.
- **Redução de Custos:** Ajuda a evitar que máquinas fiquem ligadas sem necessidade, otimizando o uso de instâncias em ambientes multi-nuvem.

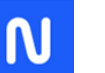

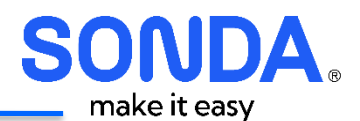

Essa funcionalidade é essencial para empresas que buscam **eficiência energética e otimização de gastos na nuvem**, garantindo que os recursos sejam utilizados apenas quando necessário.

| SONDA<br>Hybrid        |                          |         | B              | uscar    | ٩ | Suporte - ∣ | Cristiano Santiago 🗸 |  |
|------------------------|--------------------------|---------|----------------|----------|---|-------------|----------------------|--|
| Operações              | Provisionamento          | Library | Infraestrutura | Snapshot |   | Ferramentas | Administração        |  |
| 💼 Automação            |                          |         |                |          |   |             |                      |  |
| Programação de Desliga | mento Executar Agendamen | to      |                |          |   |             |                      |  |
| Buscar                 | ٩                        |         |                |          |   |             | + ADICIONAR 🗳 🗸      |  |
| NOME                   |                          |         | ✓ DESCRIÇÃO    |          |   |             |                      |  |
| Horario Comercial      |                          |         |                |          |   |             | ∕ ŵ                  |  |
| Perfil 01              |                          |         |                |          |   |             | / ŵ                  |  |

### 6.4.2. Incluindo um novo agendamento

Clicar em adicionar e preencher os campos:

- Nome: Nome do Agendamento
- **Descrição**: Descrição
- Fuso Horário: Fuso horário. Padrão: América/Sao\_Paulo
- Tipo:

Ligar: Indica que VM vai ligar entre o horário inicial e Final selecionado

Desligar: Indica que a VM vai desligar entre o horário Inicial e Final selecionado

- Ativado: Permite desabilitar o agendamento
- **Segunda-Feira Domingo:** Indica o horário Inicial e Final da Segunda Feira. Em verde indica a VM ligada e Vermelho desligada. Usar a opção Tipo para selecionar o comportamento.

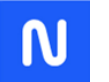

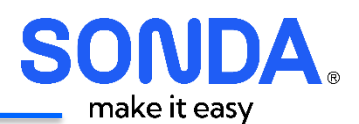

| CRIAR PROGRAMAÇ | ÃO DE DESLIGAMENTO | ×      |
|-----------------|--------------------|--------|
| NOME            |                    |        |
| DESCRIÇÃO       |                    |        |
| FUSO HORÁRIO    | America/Sao_Paulo  | ~      |
| TIPO            | Ligar              | ~      |
|                 | ATIVADO            |        |
| SEGUNDA-FEIRA   | 7:00               | 19:00  |
| TERÇA-FEIRA     | 7:00               | 19:00  |
| QUARTA-FEIRA    | 7:00               | 19:00  |
| QUINTA-FEIRA    | 7:00               | 19:00  |
| SEXTA-FEIRA     | 7:00               | 19:00  |
| SABADO          | 0:00               |        |
| Domindo         | 0:00               | /      |
|                 |                    | SALVAR |

## 6.4.3. Aplicar o agendamento a uma instância

Para aplicar o agendamento, deve-se editar uma instância e selecionar o agendamento.

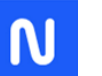

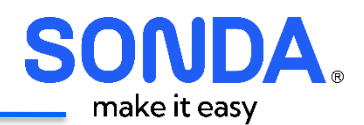

| EDITAR INSTÂNCIA |                       | ×  |
|------------------|-----------------------|----|
| ~                |                       |    |
| NOME DE EXIBIÇÃO | TESTE-IMG-01          |    |
| NOME             | TESTE-IMG-01          |    |
| DESCRIÇÃO        |                       |    |
| AMBIENTE         | Homologação           | ~  |
| GRUPO            | BR_CATAR              | ~  |
| TAG              | Politica Backup Baixa | ÷  |
| LABELS           |                       |    |
| PROGRAMANÇÃO DE  | Horario Comercial     |    |
| DESLIGAMENTO     | Selecione             |    |
|                  | Horario Comercial     |    |
|                  | Perfil 01             |    |
|                  | SALVAR ALTERAÇÕ       | ES |

## 6.4.4. Edição de Agendamento

Ao editar um agendamento de Desligamento, é possível alterar os parâmetros, e exibir as instâncias que estão utilizando esse agendamento:

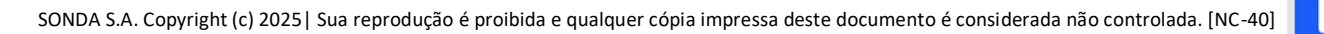

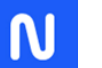

| SO  | N       | DA. |
|-----|---------|-----|
| mak | ke it e | asy |

| NFORMAÇÕES                                                              |                                            |                                             |  |
|-------------------------------------------------------------------------|--------------------------------------------|---------------------------------------------|--|
| <b>Tuso Horário:</b> America / Sao Paulo<br>Criado: 05/02/2025 04:37 PM | Tipo: Power On<br>Criado por: morpheus-api | Ativado: Sim<br>Monthly Hours Saved: 463.32 |  |
| GENDAMENTO                                                              |                                            |                                             |  |
| Segunda-Feira                                                           |                                            |                                             |  |
| Terça-Feira                                                             | 7:00                                       | 19:00                                       |  |
| Quarta-Feira                                                            | 7:00                                       | 19:00                                       |  |
| Quinta-Feira                                                            | 7:00                                       | 19:00                                       |  |
| Sexta-Feira                                                             | 7:00                                       | 19:00                                       |  |
| Sébado                                                                  | 7:00                                       | 19:00                                       |  |
| 0:00                                                                    |                                            |                                             |  |
| Domingo<br>0:00                                                         |                                            |                                             |  |
| RECURSOS AGENDADOS                                                      |                                            |                                             |  |
| RECURSOS AGENDADOS                                                      |                                            |                                             |  |
| NAME                                                                    |                                            | TYPE                                        |  |

## 6.5. Infraestrutura

## 6.5.1. Grupos

Exibe os grupos associados a nuvens. Normalmente existe um grupo associado a cada nuvem (VMWARE, AWS, etc.)

| SONDA<br>Hybrid |                       |           |                | Buscar     | Q Sup | iorte <del> -</del> | 💮 Cristiano Santiago 🗸 |
|-----------------|-----------------------|-----------|----------------|------------|-------|---------------------|------------------------|
| Operações       | Provisionamento       | Library   | Infraestrutura | Snapshot   | Ferra | mentas              | Administração          |
| 🧏 Grupos 🕡      | 🔿 Nuvens 🚊 Computação | ဖြုံ Rede |                |            |       |                     |                        |
| Buscar          | C Labels              | i         |                |            |       |                     | Q                      |
| NOME            | ✓ LOCALIZAÇÃO         | LABELS    | NUVENS         | INSTÂNCIAS | HOSTS | VMS                 | BARE METAL             |
| BR_CATAR        |                       |           | 1              | 10         | 0     | 10                  | 0                      |

### 6.5.2. Nuvens

Exibe as nuvens existentes no Tenant.

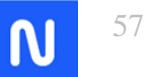

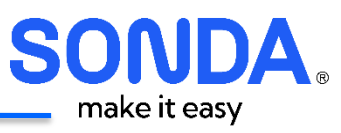

| SONDA<br>Hybrid             |                        |                      |                |               | Q Suporte -        | Cristiano Santiago 🗸 |
|-----------------------------|------------------------|----------------------|----------------|---------------|--------------------|----------------------|
| Operações                   | Provisionamento        | Library              | Infraestrutura | Snapshot      | Ferramentas        | Administração        |
| 🖉 Grupos 🦰 Nuv              | ens <u></u> Computação | ဖြုံ) Rede           |                |               |                    |                      |
|                             |                        |                      | KLOADS         |               |                    |                      |
|                             | VMware vCenter         | 10                   | Cloud SC       | NDA           |                    |                      |
| Buscar                      | 🔉 Todos 🗸 Selecio      | ne o Tipo 🛛 🗸 Labels |                |               |                    | 0 × .                |
| TIPO                        | NOME                   | ✓ LABELS             | HOSTS VI       | IS BARE METAL | STATUS             |                      |
| <b>vm</b> ware <sup>*</sup> | Cloud SONDA            |                      | 0 1            | 0 0           | ERROR - sync error |                      |

Ao clicar no nome da Nuvem, é possível exibir os detalhes dos recursos associados.

| SONDA<br>Hybrid                |                                                                           |                                            |                                                                    |                                      | Q Suporte -                                            | 💮 Clier        | ite Operador - |
|--------------------------------|---------------------------------------------------------------------------|--------------------------------------------|--------------------------------------------------------------------|--------------------------------------|--------------------------------------------------------|----------------|----------------|
| Operações Pr                   | rovisionamento                                                            | Library                                    | Infraestrutura                                                     | Snapshot                             | Ferramentas                                            | Admin          | istração       |
| 🖉 Grupos 🛛 📥 Nuver             | rs 👰 Computação                                                           | 0j0 Rede [                                 | Armazenamento                                                      | 🔒 Trust                              |                                                        |                |                |
| Nuvens > Cloud SONDA           |                                                                           |                                            |                                                                    |                                      |                                                        |                |                |
| Cloud SONDA                    |                                                                           |                                            |                                                                    |                                      |                                                        |                |                |
| Localização: Belo Horizinte-MG | 8-Brazil Última sincroniza                                                | ção: 10/03/2025 01:                        | 57 AM Duração da S                                                 | incronização: 18 secon               | ds                                                     |                |                |
| R\$ 22.33                      | 38<br>s                                                                   | 2233<br>nov dez jas fev ma<br>COST HISTORY | 38.46 CPU                                                          | 0%<br>Máx.                           | 24%<br>MEMÓRIA                                         | 10<br>ARMAZENJ | 96<br>Amento   |
| 0                              | C                                                                         | )                                          | 0                                                                  |                                      | 15                                                     |                | 0              |
| HOSTS DE CONTAINER             | HYPERV                                                                    | ISORS                                      | BARE METAL                                                         | MÁC                                  | QUINAS VIRTUAIS                                        | DESC           | COBERTO        |
| Resumo Hosts                   | VMs Containers                                                            | Rede Data Stor                             | e Recursos                                                         | Politicas Wiki                       |                                                        |                |                |
| vmware <sup>.</sup>            | URL do Appliance: default<br>ID do Data Center:<br>Modo de Rede: standard |                                            | Fuso Horário: Ameri<br>Modo de Instalação d<br>Firewall Local: off | :a/Sao_Paulo<br>io Agente: cloudinit | Domínio:<br>Orientação: manual<br>Servidor de Seguranç | ça: off        |                |
| VMWARE CLUSTERS                |                                                                           |                                            |                                                                    |                                      |                                                        |                |                |
| CS_DB-SQL                      |                                                                           |                                            |                                                                    | 0<br>HOSTS                           | 0<br>vms 0                                             | $\odot$        | $\odot$        |
| CS_APP_LINUX                   |                                                                           |                                            |                                                                    | 0<br>HOSTS                           | 0 (0)<br>VMS                                           | $\odot$        | $\odot$        |
| CS_APP_WIN                     |                                                                           |                                            |                                                                    | 0<br>HOSTS                           | 0<br>VMS 0                                             | $\odot$        | $\odot$        |

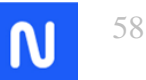

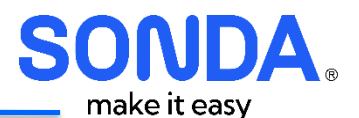

As abas que podem possuem informações:

- VMs: Exibe as VM's gerenciadas
- Rede: Exibe as redes disponíveis
- DataStore: Exibe os Data Stores disponíveis
- **Recursos**: Exibe os recursos disponíveis

### 6.5.3. Computação

Exibe as informações de:

- VMs
- Rede
- Data Store
- Recursos

#### De todas as nuvens conectadas

| Oper  | ações      |        | Provisionamento         | Lil                      | orary                | Infraestrutura           |     | Snapshot    | Ferra   | imentas       | Administração |
|-------|------------|--------|-------------------------|--------------------------|----------------------|--------------------------|-----|-------------|---------|---------------|---------------|
| .🔍 Gr | upos       | NI     | uvens 🏮 Computação      | (q)                      | Rede                 |                          |     |             |         |               |               |
| Hos   | its        | Máquin | as Virtuais Containers  | Recu                     | irsos Bare №         | etal Pools               |     | Pool Groups |         |               |               |
| Busca | r          |        | Q Labels                |                          | Todos os tipos de SC | $\sim$                   |     |             |         |               | <b>0</b> •    |
|       | POWER      | SO     | NOME                    | <ul> <li>TIPO</li> </ul> | NUVEM                | ENDEREÇO IP              | NÓS | COMPUTAÇÃO  | MEMÓRIA | ARMAZENAMENTO | STATUS        |
|       | Ċ          | 0      | CATARLNX01              | 6                        | Cloud SONDA          | Address<br>172.28.133.12 | 1   | 1           | 7       | 3             |               |
|       | ወ          | •      | CATARWIN01              | 0                        | Cloud SONDA          | Address<br>172.28.133.11 | 1   | 40          | 99      | (22)          |               |
|       | (?)        | •      | Jararaca                | 0                        | Cloud SONDA          |                          | 1   | 0           | 0       | 0             | $\bigotimes$  |
|       | ወ          | ٥      | Papagaio                | 0                        | Cloud SONDA          | Address<br>172.28.133.13 | 1   | 0           | (43)    | 3             |               |
|       | $\bigcirc$ | ٥      | teste-2025-apresentacao |                          | Cloud SONDA          | Address<br>172.28.133.19 | 1   | 0           | 20      | 2             |               |
|       | $\bigcirc$ | ٥      | TESTE-IMG-01            | 0                        | Cloud SONDA          | Address<br>172.28.133.21 | 1   | 0           | (11)    | 4             |               |
|       | Ф          | ٥      | TESTE-IMG-02            |                          | Cloud SONDA          | Address<br>172.28.133.22 | 1   | 0           | 18      | 5             |               |
|       | $\bigcirc$ | ٥      | TESTE-IMG-05            |                          | Cloud SONDA          | Address<br>172.28.133.25 | 1   | 0           | 18      | 4             |               |
|       | ወ          | ٥      | TESTE-IMG-06            | •                        | Cloud SONDA          | Address<br>172.28.133.26 | 1   | 0           | 26      | (19)          |               |
|       | Ċ          |        | WIN-070SSIPCBDU         | 0                        | Cloud SONDA          | Address                  | 1   | 0           | 32      | (7)           |               |

#### 6.5.4. Rede

Nesta sub-aba, os usuários podem visualizar as redes disponíveis na plataforma. Os principais campos exibidos incluem:

- Status: Indica se a rede está ativa e operacional.
- Nome: Identificação da rede.

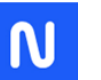

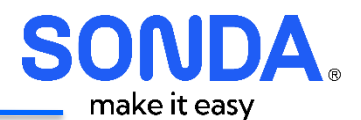

- **Tipo:** Especifica o tipo de rede utilizada (exemplo: Distributed Switch Group).
- **Grupo:** Define se a rede é compartilhada ou privada.
- Nuvem: Provedor de nuvem ao qual a rede está associada (exemplo: VMware).
- **IPv4 CIDR:** Exibe a faixa de IPs atribuída à rede.
- **Pool:** Nome do pool de IPs vinculado à rede.
- DHCP: Indica se o serviço de DHCP está ativado.

Essa seção permite a administração das redes utilizadas pelas instâncias, garantindo conectividade eficiente dentro da infraestrutura.

| SONDA<br>Hybrid |                |                |                          |                |             | ٩                    | Suporte -            | Cristiano Santiago 🗸 |
|-----------------|----------------|----------------|--------------------------|----------------|-------------|----------------------|----------------------|----------------------|
| Operações       | s Prov         | /isionamento   | Library Ini              | fraestrutura   | Snapsh      | ot                   | Ferramentas          | Administração        |
| Grupos          | Nuvens         | Computação     | (p) Rede                 |                |             |                      |                      |                      |
| REDES<br>Redes  | Grupos de Rec  | de Pools de IP |                          |                |             |                      |                      |                      |
| Buscar          | ٩              | Labels         | Todas As Nuvens 🗸        | Todos os Tipos |             | ~                    |                      | 0.*                  |
| STATUS          | NOME           | ✓ LABELS       | TIPO                     | GRUPO          | NUVEM       | IPV4 CIDR            | POOL                 | DHCP                 |
|                 |                |                |                          |                |             |                      |                      |                      |
| ø               | BR_CATAR-CS204 | I2-PRD-LAN     | Distributed Switch Group | Compartilhado  | Cloud SONDA | 192.168.133.<br>0/26 | BR_CATAR-<br>PRD-LAN | ~                    |

## 6.5.4.1. Grupo de Rede

Essa opção não está sendo utilizada

### 6.5.4.2. Pools de IP

Exibe os Pools de IP programados para o Tenant. Caso seja necessário fazer a reserva manual, utilizar os catálogos de Gestão de IP

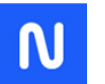

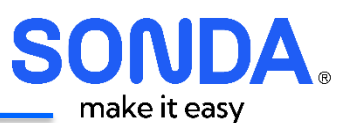

| SONDA<br>Hybrid          |                |             |                        |                      | Buscar   | ٩        | Suporte     | 💮 Cristiano Santiago 🗸 |
|--------------------------|----------------|-------------|------------------------|----------------------|----------|----------|-------------|------------------------|
| Operações                | Provis         | ionamento   | Library                | Infraestrutura       | Snapshot |          | Ferramentas | Administração          |
| 🖉 Grupos                 | ◯ Nuvens       | Computação  | Rede                   |                      |          |          |             |                        |
| REDES<br>Redes<br>Buscar | Grupos de Rede | Pools de IP |                        |                      |          |          |             | Q                      |
| NOME                     |                | ✓ TIPO      | INTERVAL               | OS DE IP             |          | IPS UTIL | IZADOS      |                        |
| BR_CATAR-GE              | ER-LAN         | Morpheus    | 172.28.13              | 3.11 - 172.28.133.30 |          |          | ]15 of 20   |                        |
| BR_CATAR-PR              | RD-LAN         | Morpheus    | 192.168.1<br>192.168.1 | 33.11 -<br>33.30     |          |          | 14 of 20    |                        |
|                          |                |             |                        |                      |          |          |             |                        |

## 6.6. Snapshot

#### 6.6.1. Backups

O menu Backup deve ser utilizado para Instâncias de nuvens públicas. Para as instâncias hospedadas em nuvem VMware deve ser utilizada a ação da Instância "Criar Snapshot".

#### 6.6.2. Histórico

O Histórico exibe os backups realizadas das nuvens públicas, permitindo que se restaure o backup ou seja convertida em instância.

### 6.7. Ferramentas

#### 6.7.1. Cypher

O Cypher funciona como um cofre seguro para armazenar e gerenciar segredos, como:

- Senhas
- Chaves de API
- Credenciais de acesso
- Tokens de autenticação
- Outras informações sensíveis

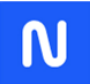

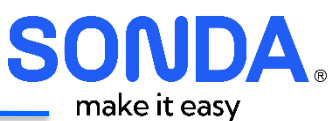

| SONDA<br>Hybrid             |                   |                  | car Q               | Suporte +   💮 Cristiano Santiago 🔸 |
|-----------------------------|-------------------|------------------|---------------------|------------------------------------|
| Operações Provis            | ionamento Library | Infraestrutura   | Snapshot            | Ferramentas Administração          |
| Cypher 🖄 Arquivos           |                   |                  |                     |                                    |
|                             |                   |                  |                     |                                    |
| Cypher <b>1</b>             |                   |                  |                     |                                    |
| Buscar Q                    |                   |                  |                     | ACRESCENTAR                        |
| CHAVE                       | VALOR CONCE       | ISSÃO RESTANTE U | JLTIMA ATUALIZAÇÃO  | ÚLTIMO ACESSO                      |
| key/128/Exemplo de Chave    | Criptografar      | 1                | 12/03/2025 12:06 PM | 12/03/2025 12:07 PM                |
| password/15/senhateste      | Criptografar      | 1                | 12/03/2025 12:06 PM | 12/03/2025 12:06 PM                |
| password/20/Sistema123      | Criptografar      | 1                | 11/03/2025 10:14 PM | 11/03/2025 11:06 PM                |
| secret/Morpheus-api         | Criptografar      | C                | 04/02/2025 09:35 PM | 11/03/2025 11:22 AM                |
| secret/Parametros SIstema A | Criptografar      | 1                | 11/03/2025 11:06 PM | 12/03/2025 12:06 PM                |
|                             |                   |                  |                     |                                    |

Para criar um novo item, clicar em "Acrescentar". Na tela serão necessárias as seguintes informações:

Chave: O nome da Chave determina o tipo da informação a ser salva. O padrão deve ser:

[Tipo de Chave]/[Parâmetro]/Nome da Chave

Os valores para o [Tipo de Chave] são:

- password
- tvfars
- secret
- uuid
- key

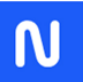

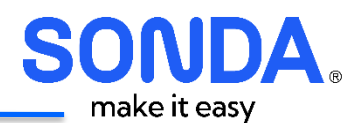

| ADICIONAR SENHA | ×                                                                                                    |
|-----------------|----------------------------------------------------------------------------------------------------|
| CHAVE           | mount/key                                                                                                    |
| •               | As chaves podem ter comportamentos diferentes, dependendo do ponto de montagem especificado.<br>Mountpoints Disponíveis:<br>password - Generates a secure password of specified character length in the key pattern (or 15) with<br>symbols, numbers, upper case, and lower case letters (i.e. password/15/mypass generates a 15<br>character password).<br>tfvars - This is a module to store a tfvars file for terraform.<br>secret - This is the standard secret module that stores a key/value in encrypted form.<br>uuid - Returns a new UUID by key name when requested and stores the generated UUID by key<br>name for a given lease timeout period.<br>key - Generates a Base 64 encoded AES Key of specified bit length in the key pattern (i.e.<br>key/128/mykey generates a 128-bit key)<br>vault - This allows secret data to be fetched from a HashiCorp Vault integration. This can be<br>configured in the vault/config key setup |
| VALOR           | 1                                                                                                    |
| CONCESSÃO       | Tempo de concessão em segundos (o padrão é llimitado)<br>Referência rápida:<br>Dia: 86400<br>Semana: 604800<br>Mês (30 Dias): 2592000                                                                                                    |
| :               | Ano: 31536000<br>Ilimitado: 0                                                                                                    |
|                 | SALVAR ALTERAÇÕES                                                                                                    |

## 6.7.2. Gerando/Salvando senha (password)

Para criar uma senha de forma automática, o nome da chave deve ser

password/[Digitos da Senha]/[Nome da Senha]

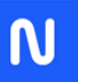

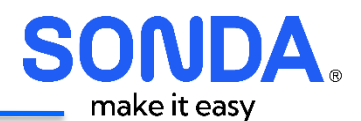

#### Por exemplo: password/12/Sistema123

| ADICIONAR SENHA                                                                                                    |
|----------------------------------------------------------------------------------------------------|
| CHAVE password/12/Sistema123                                                                                                    |
| <ul> <li>As chaves podem ter comportamentos diferentes, dependendo do ponto de montagem especificado.<br/>Mountpoints Disponíveis:</li> <li>password - Generates a secure password of specified character length in the key pattern (or 15) with symbols, numbers, upper case, and lower case letters (i.e. password/15/mypass generates a 15 character password).</li> <li>tfvars - This is a module to store a tfvars file for terraform.</li> <li>secret - This is the standard secret module that stores a key/value in encrypted form.</li> <li>uuid - Returns a new UUID by key name when requested and stores the generated UUID by key name for a given lease timeout period.</li> <li>key - Generates a Base 64 encoded AES Key of specified bit length in the key pattern (i.e. key/128/mykey generates a 128-bit key)</li> <li>vault - This allows secret data to be fetched from a HashiCorp Vault integration. This can be configured in the vault/config key setup</li> </ul> |
| VALOR 1                                                                                                    |
| CONCESSÃO Tempo de concessão em segundos (o padrão é llimitado)<br>Referência rápida:<br>• Dia: 86400<br>• Semana: 604800<br>• Mês (30 Dias): 2592000<br>• Ano: 31536000<br>• Ilimitado: 0                                                                                                    |
| SALVAR ALTERAÇÕES                                                                                                    |

## Irá gerar uma senha com 12 dígitos. Para visualizar, clicar em DESCRIPOGRAFAR

| Buscar Q               |                 |                    |                     |                     | ACRESCENTAR |
|------------------------|-----------------|--------------------|---------------------|---------------------|-------------|
| CHAVE                  | VALOR           | CONCESSÃO RESTANTE | ULTIMA ATUALIZAÇÃO  | ÚLTIMO ACESSO       |             |
| bassword/12/Sistema123 | DESCRIPTOGRAFAR |                    | 10/03/2025 02:30 AM | 10/03/2025 02:30 AM | AÇÕES -     |
| secret/Morpheus-api    | Criptografar    |                    | 04/02/2025 09:35 PM | 04/02/2025 09:35 PM |             |

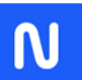

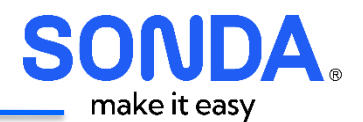

| VALOR DA : | SENHA DESCRIPTOGRAFADA                                                                                                    | × |
|------------|----------------------------------------------------------------------------------------------------|---|
|            |                                                                                                    |   |
| Chave      | password/12/Sistema123                                                                                                    |   |
| Mount      | password                                                                                                    |   |
| Uso        | Generates a secure password of specified character length in the key pattern (or 15) with symbols, numbers, upper case and lower case letters (i.e. {mountPoint}/15/mypass generates a 15 character password). | , |
| Conces     | llimitado                                                                                                    |   |
| jd]fx6RH   | h})\                                                                                                    |   |
|            |                                                                                                    |   |
|            |                                                                                                    | _ |
|            | FECHA                                                                                                    | २ |
|            |                                                                                                    |   |

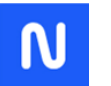

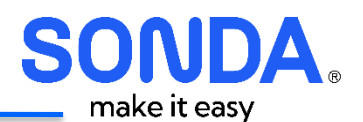

## 6.7.3. Chave do tipo Secret

A chave do Tipo secret permite salvar informações para serem recuperadas posteriormente. As informações devem ser fornecidas no campo "Valor":

| CHAVE       scretparametros         As chaves podem ter comportamentos diferentes, dependendo do ponto de montagem especificado. Mountpoints Disponíveis:         • password - Generates a secure password of specified character length in the key pattern (or 15) with symbols, numbers, upper case, and lower case letters (i.e. password/15mypass generates a 15 character password).         • thars - This is a module to store a thrars file for terraform.         • udd - Returns a new UUID by key name when requested and stores the generated UUID by key name for agiven lasse time that stores a key/value in encrypted form.         • uuid - Returns a new UUID by key name when requested and stores the generated UUID by key name for agiven lasse time tas to be facthed from a HashiCorp Vault integration. This can be configured in the vault/config key setup         VALOR       1         1       1         2       Parametro01:valor61         3       Parametro02:valor62         1       1         9       Parametro02:valor62         2       Parametro02:valor62         1       1         9       Parametro02:valor62         2       Parametro02:valor62         2       Parametro02:valor62         3       Parametro02:valor62         3       Parametro02:valor62         4       Parametro02:valor62         5       Parametro02:valor62 | ADICIONAR SENHA | ×                                                                                                    |
|----------------------------------------------------------------------------------------------------|-----------------|----------------------------------------------------------------------------------------------------|
| As chaves podem ter comportamentos diferentes, dependendo do ponto de montagem especificado.<br>Mountpoints Disponíveis:<br>• password - Generates a secure password of specified character length in the key pattern (or 15) with<br>symbols, numbers, upper case, and lower case latters (i.e. password/15/mypass generates a 15<br>character password).<br>• travars - This is a module to store a thrars file for terraform.<br>• uuid - Returns a new UUID by key name when requested and stores the generated UUID by key<br>name for a given lease timeout period.<br>• key - Generates a 128-bit key)<br>• vaut - This allows secret data to be fetched from a HashiCorp Vauti integration. This can be<br>configured in the vauttConfig key setup<br>VALOR<br>1 Nome : Teste01<br>2 Parametro02:Valor01<br>Parametro02:Valor02<br>VALOR<br>CONCESSÃO<br>Tempo de concessilo em segundos (o padrão é limitado)<br>Referência rápida:<br>• Dia: 86400<br>• Semana: 604800<br>• Mes (30 Dia): 2592000<br>• Ano: 31536000<br>• limitado: 0                                                                                                    | CHAVE           | secret/parametros                                                                                                    |
| VALOR       1       Nome: Teste01         2       Parametro01:Valor01         9       Parametro02:Valor02         9       Parametro002:Valor02         0       Parametro002:Valor02         0       Tempo de concessão em segundos (o padrão é llimitado)         Referência rápida:       Dia: 86400         0       Semana: 604800         0       Més 6000         0       Més 6000         1       Ilimitado: 0                                                                                                    | •               | As chaves podem ter comportamentos diferentes, dependendo do ponto de montagem especificado.<br>Mountpoints Disponíveis:<br>password - Generates a secure password of specified character length in the key pattern (or 15) with<br>symbols, numbers, upper case, and lower case letters (i.e. password/15/mypass generates a 15<br>character password).<br>tfvars - This is a module to store a tfvars file for terraform.<br>secret - This is the standard secret module that stores a key/value in encrypted form.<br>uuid - Returns a new UUID by key name when requested and stores the generated UUID by key<br>name for a given lease timeout period.<br>key - Generates a Base 64 encoded AES Key of specified bit length in the key pattern (i.e.<br>key/128/mykey generates a 128-bit key)<br>vault - This allows secret data to be fetched from a HashiCorp Vault integration. This can be<br>configured in the vault/config key setup |
| CONCESSÃO       Tempo de concessão em segundos (o padrão é llimitado)         Referência rápida:       Dia: 86400         Semana: 604800       Mês (30 Dias): 2592000         Ano: 31536000       Ilimitado: 0                                                                                                    | VALOR           | <pre>Nome:Teste01 Parametro01:Valor01 Parametro02:Valor02 </pre>                                                                                                    |
| Referência rápida:<br>Dia: 86400<br>Semana: 604800<br>Mês (30 Dias): 2592000<br>Ano: 31536000<br>Ilimitado: 0                                                                                                    | CONCESSÃO       | Tempo de concessão em segundos (o padrão é llimitado)                                                                                                    |
|                                                                                                    | •               | Referência rápida:<br>Dia: 86400<br>Semana: 604800<br>Mês (30 Dias): 2592000<br>Ano: 31536000<br>Ilimitado: 0                                                                                                    |

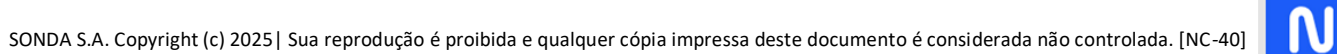

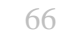

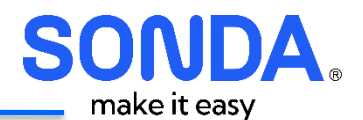

#### Ao solicitar para descriptografar:

| VALOR DA S                          | SENHA DESCRIPTOGRAFADA                                                                                                    | × |
|-------------------------------------|----------------------------------------------------------------------------------------------------|---|
| Chave<br>Mount<br>Uso<br>Conces     | secret/parametros<br>secret<br>This is the standard secret module that stores a key/value in encrypted form.<br>Ilimitado |   |
| Nome:Test<br>Parametro<br>Parametro | te01<br>x01:Valor01<br>x02:Valor02                                                                                        |   |
|                                     | FECHA                                                                                                    | ٦ |

## 6.7.4. Chave do tipo UUID

Para gerar uma chave do tipo UUID, deverá fornecer como nome uuid/Nome da Chave e deixar o campo Valor em branco. Será criada uma chave do tipo UUID

| VALOR DA | SENHA DESCRIPTOGRAFADA                                                                                                    | ( |
|----------|----------------------------------------------------------------------------------------------------|---|
|          |                                                                                                    |   |
| Chave    | uuid/TesteUUID                                                                                                    |   |
| Mount    | uuid                                                                                                    |   |
| Uso      | Returns a new UUID by key name when requested and stores the generated UUID by key name for a given lease timeout period. |   |
| Conces   | llimitado                                                                                                    |   |
| 8d91afff | -ee20-492f-b873-d47b2ea26dce                                                                                              |   |
|          |                                                                                                    |   |
|          | FECHAR                                                                                                    |   |

## 6.7.5. Chave do Tipo Key

Para gerar uma chave BASE64 encoded AES, informe o tamanho da chave como parâmetro. Exemplo:

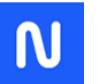

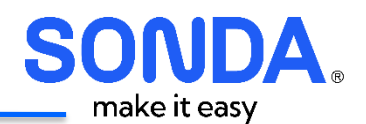

| VALOR DA | SENHA DESCRIPTOGRAFADA                                                                                                    | × |
|----------|----------------------------------------------------------------------------------------------------|---|
| Chave    | ka /139/Everanda da Chava                                                                                                    |   |
| Mount    | key 120/Exempto de Chave                                                                                                    |   |
| Nounc    | Ney                                                                                                    | _ |
| Uso      | Generates a base 64 encoded AES key or specified bit length in the key pattern (i.e. {mountPoint}/126/mykey generates 128-bit key) | a |
| Conces   | llimitado                                                                                                    |   |
| Xq60vDB0 | 8VLrvZp23HKxcQ==                                                                                                    |   |
|          |                                                                                                    |   |
|          | FECHA                                                                                                    | R |

## 6.8. Administração

## 6.8.1. Usuários

Exibe os usuários com acesso ao sistema. A criação dos usuários é realizada através da integração com o A/D de acesso ao Cloud SONDA

Os usuários podem estar conectados aos seguintes perfis:

- 1. SONDA\_Hybrid\_Customer\_Adm
- 2. SONDA\_Hybrid\_Operator
- 3. SONDA\_Hybrid\_User

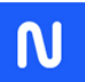

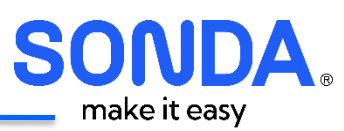

| SONDA<br>Hybrid    |                    |                                   | Buscar Q      | Suporte•   📀  | Cliente Administrador + |
|--------------------|--------------------|-----------------------------------|---------------|---------------|-------------------------|
| )perações P        | rovisionamento Li  | brary Infraestrutura              | Snapshot      | Ferramentas   | Administração           |
| 🙎 Usuários 🛛 🐻 Pol | ticas              |                                   |               |               |                         |
| Usuários Grupos de | Usuários<br>Q      |                                   |               |               | ٥٠                      |
| NOME DE EXIBIÇÃO   | NOME DO USUÁRIO    | ✓ EMAIL                           | FUNÇÃO        |               |                         |
|                    | administrador_sh   | cliente@cliente                   | Sonda_Hybrid_ | Customer_Adm  |                         |
| Adva (8, 1878)     | brcatar-admin      | brcater@brcater                   | Sonda_Hybrid_ | Administrator |                         |
|                    | cliente_sh         | cliente@cliente                   | Sonda_Hybrid_ | User          |                         |
|                    | cristiano.santiago | cristiano.santiago@br_catar.local | Sonda_Hybrid_ | Customer_Adm  |                         |
|                    | morpheus-api       | morpheus-api@morpheus             | Sonda_Hybrid_ | Administrator |                         |
|                    | operador_sh        | operador@morpheus                 | Sonda_Hybrid_ | Operator      |                         |

## 6.8.2. Políticas

Exibe as políticas configuradas para o Tenant.

| Hybri    | d                                  |             |                  |                                                 | Bus             |                  | ۹ ۵      | Suporte+   🧕                           | Morpheus-Api + |
|----------|------------------------------------|-------------|------------------|-------------------------------------------------|-----------------|------------------|----------|----------------------------------------|----------------|
| (        | Operações                          | Provisio    | namento          | Library                                         | Infraestrutura  | Snapshot         | Fi       | erramentas                             | Administração  |
| ① Tenant | ts (Ŝ) Planos                      | & Preços    | 🔏 Funções        | 🔔 Usuários                                      | 🗞 Integrações   | <b>Políticas</b> | - Status | Configurações                          |                |
| POL      | ÍTICAS                             |             |                  |                                                 |                 |                  |          |                                        |                |
| Buscar   | LÍTICAS                            | Todos os Ti | ipos<br>• [      | ✓ All Scopes DESCRIÇÃO                          | ~               |                  |          | + ADICIONAR<br>CONTAS                  | ipolítica 🔅+   |
| Buscar   | LÍTICAS<br>NOME<br>Política de Tag | Todos os Ti | ipos<br>V [<br>] | All Scopes  DESCRIÇÃO  Fag: Not Strict - key: F | Politica Backup |                  |          | + ADICIONAR<br>CONTAS<br>Contas: Todos | POLÍTICA \$•   |

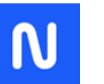

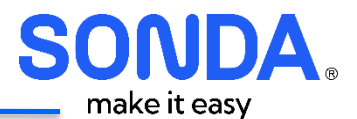

## 7. Portal do usuário SONDA Hybrid – Módulo FinOps

Em desenvolvimento.

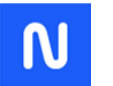

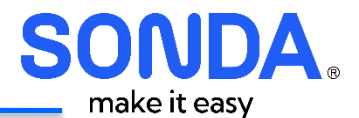

# 8. Portal do usuário SONDA Hybrid – Módulo Segurança e Conformidade

Em desenvolvimento

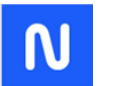

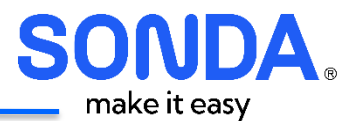

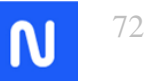
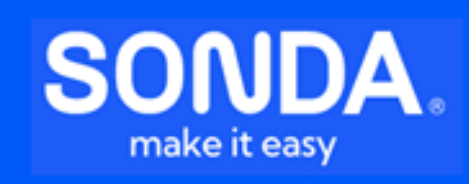